# **■** TechSmith Snagit<sup>™</sup>

# Aide de Snagit 2018 Windows

Version 2018.2 Juin 2018

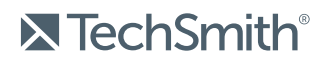

Copyright © 2018 TechSmith Corporation. All rights reserved

#### Tous droits réservés

Ce manuel, ainsi que le logiciel qu'il décrit, est fourni dans le cadre d'une licence et ne peut être utilisé ou copié que dans les conditions définies par celle-ci. Le contenu de ce manuel est fourni à titre d'information uniquement. Il peut faire l'objet de modification sans préavis et ne saurait constituer un engagement de la part de TechSmith Corporation. TechSmith Corporation décline toute responsabilité concernant les erreurs ou inexactitudes susceptibles de figurer dans ce manuel.

#### Marques commerciales

All-In-One Capture, Camtasia, Camtasia Relay, Camtasia Studio, Coach's Eye, Coach's Eye +, Dublt, EnSharpen, Enterprise Wide, Jing, Knowmia, Morae, Rich Recording Technology (RRT), Screencast, Screencast.com, ScreenChomp, Show The World, SmartFocus, Snagit, TechSmith, TechSmith AppShow, TechSmith Fuse, TechSmith Loop, TechSmith Relay, TechSmith Screencast, TechSmith Smart Player et TSCC sont des marques commerciales ou des marques déposées de TechSmith Corporation aux États-Unis et/ou dans d'autres pays. Cette liste ne répertorie pas l'intégralité des marques de TechSmith Corporation. L'absence d'un nom, d'une marque ou d'un logo dans la liste ci-dessus ne constitue pas une renonciation à tout droit de propriété intellectuelle que TechSmith Corporation aurait établi pour un produit, une fonctionnalité, une marque de service, une marque ou un logo. Toutes les autres marques sont la propriété de leurs détenteurs respectifs.

# Table des matières

| Table des matières                                         | 2  |
|------------------------------------------------------------|----|
| Saisie de texte                                            | 7  |
| Capture de texte                                           | 7  |
| Recherche de texte dans une image                          | 8  |
| Sélection pour la saisie de texte                          | 8  |
| Outil Saisie de texte                                      | 9  |
| Modification d'un texte sélectionné                        |    |
| Smart Move                                                 |    |
| Recherche et modification d'objets et de texte             | 11 |
| Suppression ou modification d'un texte sélectionné         | 11 |
| Introduction à la capture                                  |    |
| Capture d'une image                                        |    |
| Paramètres de capture                                      |    |
| Paramètres de capture imprimante Snagit                    |    |
| Configuration d'une imprimante Snagit                      |    |
| Envoi de contenu vers Snagit Editor depuis une application |    |
| Enregistrement de vidéos                                   |    |
| Enregistrement d'une vidéo                                 |    |
| Paramètres de capture vidéo                                |    |
| Dimensions du clip monté (Résolution)                      |    |
| Sélection de la zone d'enregistrement vidéo                |    |
| Sélection de dimensions standard                           |    |
| Capture avec défilement                                    |    |
| Capture avec flèches de défilement                         |    |
| Capture avec défilement panoramique                        | 27 |

| Conseils sur la sélection d'une zone                      |    |
|-----------------------------------------------------------|----|
| Conseils sur le défilement et la fonction de panoramique  |    |
| Création de présélections                                 |    |
| Capture avec une présélection                             |    |
| Création d'une présélection                               |    |
| Modification d'une présélection                           |    |
| Organisation de la liste de présélections                 |    |
| Partage de présélections                                  |    |
| Importation d'une présélection                            |    |
| Exportation d'une présélection                            |    |
| Préférences de capture et touches de raccourcis de Snagit |    |
| Préférences                                               |    |
| Onglet Général                                            |    |
| Onglet Capture                                            |    |
| Onglet Touches de raccourcis                              |    |
| Touches de raccourcis de capture                          |    |
| Touches de raccourcis de capture d'image                  |    |
| Touches de raccourcis de capture vidéo                    |    |
| Modification du raccourci de capture globale              |    |
| Introduction à Snagit Editor                              |    |
| Ouverture de Snagit Editor                                |    |
| Aperçu de Snagit Editor                                   |    |
| Conseils relatifs au panneau                              | 41 |
| Enregistrement d'une capture                              |    |
| Retrait d'une capture du panneau des captures             | 41 |
| Suppression d'une capture                                 | 41 |
| Redimensionnement du canevas                              | 42 |

| Zoom avant ou arrière                                        | 42 |
|--------------------------------------------------------------|----|
| Modification du pourcentage de zoom                          |    |
| Définition des préférences de zoom                           | 42 |
| Affichage de la grille de pixels                             |    |
| Redimensionnement d'une image                                | 44 |
| Styles rapides et thèmes                                     | 45 |
| Application d'un style rapide                                | 45 |
| Enregistrement d'un style rapide                             | 46 |
| Création d'un thème                                          | 47 |
| Modification d'un thème                                      |    |
| Exportation d'un thème                                       |    |
| Importation d'un thème                                       |    |
| Outils d'édition                                             |    |
| Types d'outils                                               |    |
| Ajout d'un timbre                                            |    |
| Téléchargement de timbres                                    |    |
| Utilisation des propriétés de l'outil                        |    |
| Types de propriétés                                          | 60 |
| Personnalisation de la barre d'outils Snagit Editor          | 61 |
| Ajout d'effets                                               | 63 |
| Ajout d'un effet d'image                                     |    |
| Suppression d'un effet d'une image                           | 64 |
| Application d'un effet rapide                                | 64 |
| Types d'effet de Snagit                                      | 64 |
| Montage de vidéos                                            |    |
| Suppression de sections non voulues d'une vidéo              | 72 |
| Enregistrement d'une image vidéo sous forme de fichier image | 73 |

| Création de GIF                                                 | 74 |
|-----------------------------------------------------------------|----|
| Création d'un GIF                                               | 74 |
| Paramètres de GIF personnalisés                                 | 75 |
| Importation de captures depuis un appareil mobile               | 76 |
| Importation à l'aide de TechSmith Fuse                          | 76 |
| Conseils pour lire le code QR                                   |    |
| À propos de la connexion entre TechSmith Fuse et Snagit         | 78 |
| À propos du partage mobile à l'aide de TechSmith Fuse           | 79 |
| Désactivation du partage mobile :                               |    |
| Dépannage de TechSmith Fuse                                     | 79 |
| Impossible d'envoyer des fichiers de TechSmith Fuse vers Snagit |    |
| Impossible de lire le code QR                                   |    |
| Absence de code QR                                              | 80 |
| Préférences et touches de raccourcis de Snagit Editor           | 81 |
| Préférences                                                     |    |
| Onglet Général                                                  | 81 |
| Onglet Editor                                                   |    |
| Onglet Destinations                                             | 83 |
| Onglet Bibliothèque                                             | 83 |
| Onglet Options avancées                                         |    |
| Touches de raccourcis                                           | 84 |
| Touches de raccourcis de Snagit Editor                          | 84 |
| Touches de raccourcis de la barre d'outils                      | 86 |
| Introduction à la bibliothèque                                  | 87 |
| Recherche de captures                                           | 88 |
| Navigation dans l'historique des captures                       | 88 |
| Affichage de captures dans la bibliothèque                      |    |

| Ajout d'une étiquette                          |    |
|------------------------------------------------|----|
| Affichage des étiquettes                       |    |
| Extraction d'un texte à traduire               |    |
| Extraction d'un texte à traduire               |    |
| Importation de traductions                     |    |
| Révision d'images traduites                    |    |
| Informations                                   | 94 |
| Avertissements                                 | 94 |
| Erreurs                                        |    |
| Partage de captures                            | 96 |
| Destinations par défaut                        | 96 |
| Téléchargement de destinations supplémentaires |    |
| Suppression d'une destination                  |    |

# Saisie de texte

Capturez du texte sur votre écran et collez-le dans un autre programme.

La fonction Saisie de texte est uniquement disponible dans Snagit 2018 ou version ultérieure. Cliquez ici pour effectuer une mise à niveau.

## Capture de texte

1. Dans la fenêtre de capture, cliquez sur le bouton **Image**.

| All-in-One | Selection: | Region | Ŧ | ٥ | Preview in Editor |       | <b>2</b>      |
|------------|------------|--------|---|---|-------------------|-------|---------------|
| 0          |            |        |   |   | Copy to Clipboard |       | Capture       |
| Image      | Effects:   | None   |   | • | Capture Cursor    |       |               |
| Video      | Share:     | None   |   | • | Time Delay        | Off > | Print Screen  |
| 🗘 Presets  | +-         |        |   |   |                   |       | 🗹 Open Editor |

2. Dans la liste déroulante Sélection, sélectionnez Saisie de texte.

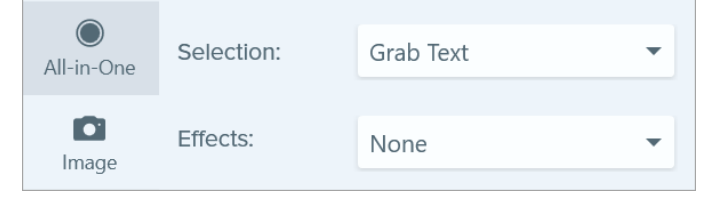

Certaines options ne peuvent pas être utilisées lorsque la fonction Saisie de texte est sélectionnée.

3. Cliquez sur le bouton Capture ou appuyez sur Imp. écr.

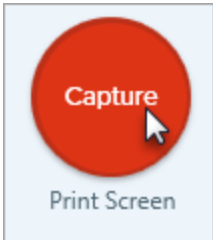

4. Les pointeurs oranges s'affichent. Cliquez et faites glisser la souris pour sélectionner la zone voulue à l'écran.

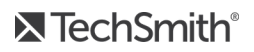

La capture s'ouvre dans Snagit Editor, où vous pouvez prévisualiser et copier le texte.

## Recherche de texte dans une image

Recherchez, copiez et collez le texte d'une image.

#### Sélection pour la saisie de texte

Capturez le texte d'un emplacement spécifique de votre image.

Pour améliorer la précision et la qualité de la reconnaissance de texte, utilisez la sélection Saisie de texte.

1. Dans Snagit Editor, cliquez sur l'outil Sélection.

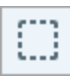

2. Cliquez et faites glisser la souris sur le canevas pour sélectionner le texte.

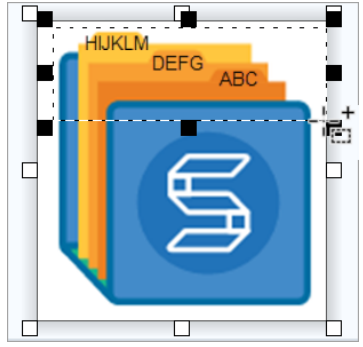

3. Cliquez sur la zone sélectionnée avec le bouton droit de la souris et sélectionnez Saisie de texte.

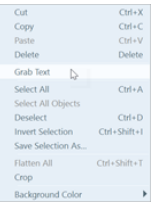

4. Dans la fenêtre de texte, cliquez sur le bouton Tout copier.

| Grab Text Results     |          |       | × |
|-----------------------|----------|-------|---|
| ABC<br>DEFG<br>HIJKLM |          |       |   |
| Help                  | Copy All | Close |   |

Vous pouvez coller le texte dans un éditeur de texte tel que Notepad ou un e-mail.

#### Outil Saisie de texte

Capturez tout le texte reconnaissable dans votre image.

1. Dans Snagit Editor, cliquez sur le bouton Saisie de texte.

Cet outil n'est pas visible par défaut. Sélectionnez **Plus > Personnaliser la barre d'outils**.

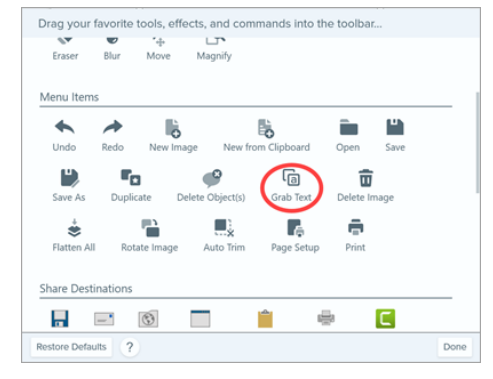

2. Dans la fenêtre de texte, cliquez sur le bouton Tout copier.

| Grab Text Results     |       | × |
|-----------------------|-------|---|
| ABC<br>DEFG<br>HIJKLM |       |   |
| Holp Copy All         | Close |   |

Vous pouvez coller le texte dans un éditeur de texte tel que Notepad ou un e-mail.

## Modification d'un texte sélectionné

Vous pouvez corriger les erreurs typographiques ou modifier la police ou la couleur du texte de votre image.

- 1. Dans Snagit Editor, cliquez sur l'outil **Sélection**.
- 2. Cliquez et faites glisser la souris sur le canevas pour sélectionner du texte.
- 3. Cliquez avec le bouton droit de la souris sur la sélection, puis sélectionnez Modifier le texte.

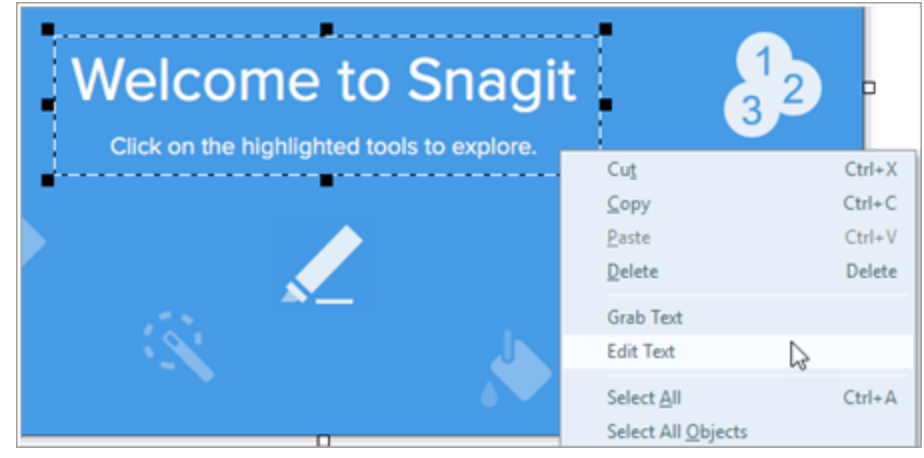

4. Cliquez sur la zone de texte pour afficher le menu flottant et modifier le texte.

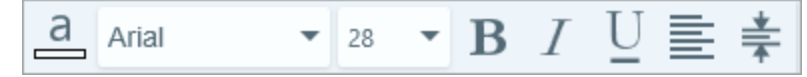

# Smart Move

Identifiez instantanément plusieurs objets pouvant être modifiés dans l'image. Ceci comprend les formes aux bords définis, les chaînes de texte et d'autres éléments de l'image pouvant être identifiés séparément ou regroupés.

# Recherche et modification d'objets et de texte

- 1. Dans la barre d'outils de Snagit Editor, cliquez pour sélectionner l'outil Déplacement.
- 2. Dans les propriétés de l'outil, activez l'option Smart Move.
- 3. Des poignées de sélection apparaissent sur les objets pouvant être déplacés lorsque vous les survolez avec la souris. Cliquez sur un objet pour le rendre modifiable.

Réglez le curseur pour identifier différents objets, si vous ne parvenez pas à modifier le ou les objets à modifier.

Double-cliquez sur un objet textuel pour sélectionner le texte et le modifier. Cliquez dans la zone de texte pour y placer le curseur et commencez à modifier le texte.

L'objet modifiable peut être déplacé, redimensionné ou supprimé. Vous avez également la possibilité de cliquer sur tout autre objet de l'image à l'aide des poignées de sélection pour continuer à déplacer des objets ou à modifier un texte.

## Suppression ou modification d'un texte sélectionné

- 1. Dans Editor, cliquez sur le bouton Sélection.
- 2. Cliquez et faites glisser le curseur pour sélectionner une zone contenant un texte à supprimer ou à déplacer.
- 3. Cliquez avec le bouton droit de la souris sur la sélection, puis choisissez **Modifier le texte**. Le texte est mis en surbrillance.
- 4. Cliquez dans la zone de texte pour y placer le curseur et commencez à modifier le texte.

Le curseur s'affiche dans la zone de sélection : le texte peut être modifié ou supprimé.

**►** TechSmith<sup>®</sup>

# Introduction à la capture

Lorsque vous ouvrez Snagit, la fenêtre de capture s'affiche. Vous avez également la possibilité d'ouvrir la

fenêtre de capture dans Snagit Editor en sélectionnant le bouton

de réaliser une capture rapide, une capture d'écran personnalisée ou un enregistrement vidéo.

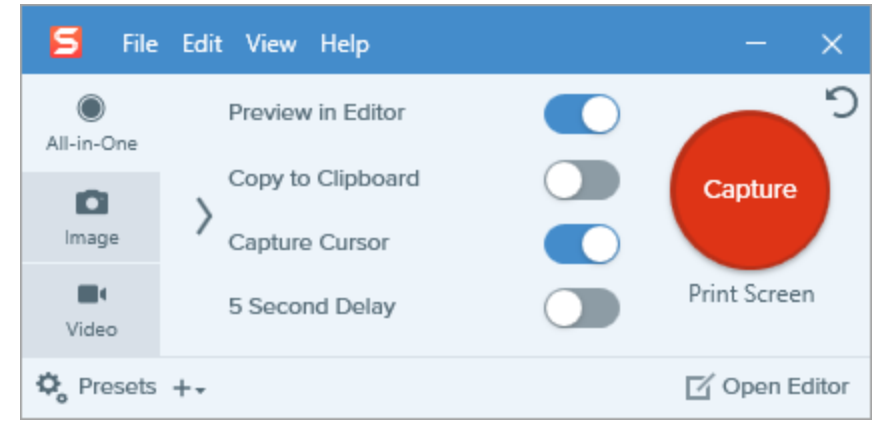

**Conseil de pro :** pour enregistrer les paramètres de capture en vue de leur utilisation future, sélectionnez la liste déroulante d'ajout de présélection > Nouvelle présélection à partir des paramètres actifs. Vous pouvez également attribuer un raccourci-clavier à la nouvelle présélection.

# Capture d'une image

1. Dans la fenêtre de capture, sélectionnez l'onglet All-in-One ou Image.

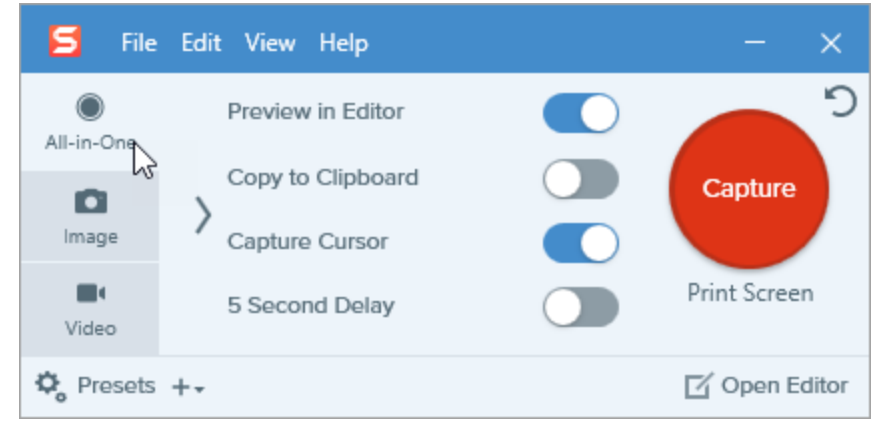

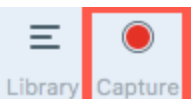

Cette fenêtre vous permet

2. Cliquez sur le bouton Capture ou appuyez sur Imp. écr.

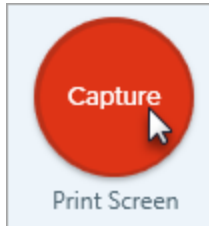

3. Les pointeurs oranges s'affichent.

Appuyez sur la touche M du clavier pour activer/désactiver la loupe de capture.

Effectuez l'une des opérations suivantes pour sélectionner la zone à capturer :

• Plein écran : cliquez sur le bouton Plein écran pour capturer l'intégralité de l'écran.

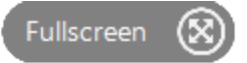

• Fenêtre : déplacez le curseur sur la fenêtre pour effectuer la capture. Lorsqu'une bordure pointillée orange s'affiche autour de la fenêtre, cliquez pour sélectionner la zone en pointillés.

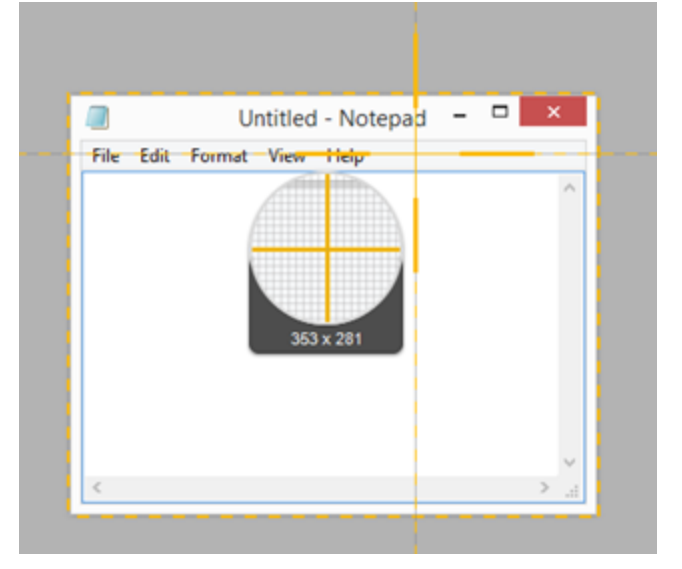

• Zone : cliquez et faites glisser la souris pour sélectionner la zone voulue à l'écran.

Pour capturer le contenu qui s'étend au-delà de l'écran, utilisez les flèches de défilement. Voir Capture avec défilement.

- 4. Pour modifier la zone sélectionnée, effectuez l'une des opérations suivantes :
  - Faites glisser les poignées pour définir la sélection.
  - Pour entrer une taille spécifique, saisissez les dimensions personnalisées en pixels dans les champs de **largeur** et de **hauteur**.

• Pour déplacer la zone sélectionnée à l'écran, cliquez sur celle-ci et faites-la glisser vers l'emplacement voulu.

Si elle s'effectue depuis l'onglet **Image**, la capture s'ouvre dans Snagit Editor, où vous pouvez la visualiser, la modifier et la partager.

Si la capture s'effectue depuis l'onglet All-in-One :

5. Cliquez sur le bouton **Capturer une image** pour finaliser la capture si vous capturez l'intégralité de l'écran, une fenêtre ou une zone.

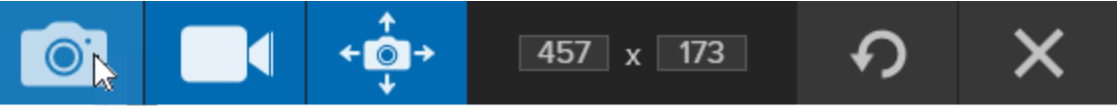

L'image se trouve dans Snagit Editor.

Vous avez également la possibilité de capturer une vidéo de l'écran. Voir Enregistrement d'une vidéo.

# Paramètres de capture

| Option            | Description                                                                                                    |
|-------------------|----------------------------------------------------------------------------------------------------|
| Copy to Clipboard | Copiez la capture dans le Presse-papiers pour ensuite la coller rapidement dans un autre programme ou à un autre emplacement.                                                                                                    |
| Preview in Editor | Ouvrez la capture dans Snagit Editor pour prévisualiser, modifier et partager<br>l'image ou la vidéo.<br>Désactivez cette option pour ne pas prévisualiser et modifier la capture dans<br>Snagit Editor. Sélectionnez une option de <b>partage</b> dans la fenêtre de capture<br>pour partager automatiquement la capture sur une destination.               |
| Capture Cursor    | <ul> <li>Incluez le curseur dans la capture.</li> <li>Pour les captures d'image, le curseur est capturé en tant qu'image vectorielle pouvant être déplacée, modifiée ou supprimée de l'image.</li> <li>Pour les captures vidéo, il est recommandé de capturer le curseur avec la vidéo pour montrer l'emplacement de l'action en cours à l'écran.</li> </ul> |
| 5 Second Delay    | <ul> <li>Onglet All-In-One :<br/>Retardez le début de la capture de 5 secondes pour laisser plus de<br/>temps de préparation avant la capture.<br/>Après avoir cliqué sur le bouton Capture, un compte à rebours s'affiche<br/>dans le coin inférieur droit de l'écran.</li> </ul>                                                                           |

| Option                  | Description                                                                                                    |
|-------------------------|----------------------------------------------------------------------------------------------------|
|                         | Image:         Image:         Image: |
|                         | <ul> <li>Intervalle : après avoir cliqué sur Lancer, les captures sont<br/>effectuées selon l'intervalle spécifié jusqu'à ce que vous cliquiez<br/>sur Stop.</li> </ul>                                                                                                    |
|                         | <ul> <li>Planifier : après avoir cliqué sur Lancer, la fenêtre de capture<br/>effectue une capture à la date et à l'heure spécifiées, sauf en cas<br/>de clic sur Stop.</li> </ul>                                                                                                    |
|                         | Vous ne pouvez pas capturer d'autres images avant la<br>fin de la capture planifiée.                                                                                                    |
| Options supplémentaires | En cas de capture All-in-One, cliquez sur l'icône des options supplémentaires pour développer les options de partage.                                                                                                    |

| Option | Description |                         |                   |  |               |
|--------|-------------|-------------------------|-------------------|--|---------------|
|        | 5 File      | Edit View Help          |                   |  | - ×           |
|        | All-in-One  | Selection:              | Preview in Editor |  | <b>D</b>      |
|        | 0           | Region 🔻 🌣              | Copy to Clipboard |  | Capture       |
|        | Image       | Share:                  | Capture Cursor    |  |               |
|        |             | None 🔻                  | 5 Second Delay    |  | Print Screen  |
|        | Video       | None                    |                   |  |               |
|        | 🍫 Presets   | File                    |                   |  | 🗹 Open Editor |
|        |             | FTP                     |                   |  |               |
|        |             | TechSmith Relay         |                   |  |               |
|        |             | Camtasia                |                   |  |               |
|        |             | Screencast.com          |                   |  |               |
|        |             | OneDrive For Business   |                   |  |               |
|        |             | Google Drive            |                   |  |               |
|        |             | Dropbox                 |                   |  |               |
|        |             | Add another destination |                   |  |               |
|        |             | Remove this destination |                   |  |               |

Sélectionnez une option dans la liste déroulante **Partage** de la fenêtre de capture pour partager la capture.

• Lorsque l'option **Aperçu dans Editor** est désactivée, vous devez cliquer sur le bouton **Terminer** dans Snagit Editor pour envoyer la capture vers la destination sélectionnée.

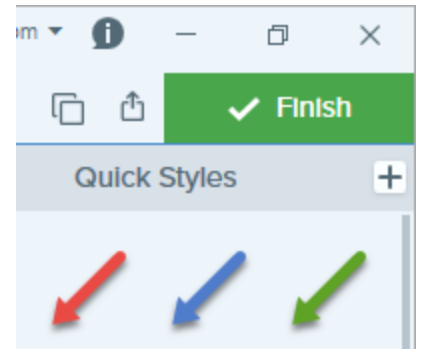

• Lorsque l'option **Aperçu dans Editor** est désactivée, la capture est automatiquement envoyée à la destination sélectionnée à la fin de l'opération de capture.

Seules les destinations qui prennent en charge les formats de fichier image et vidéo sont disponibles. Pour afficher davantage de destinations de partage, utilisez l'onglet Image, l'onglet Vidéo ou partagez la capture depuis Snagit Editor.

# Paramètres de capture imprimante Snagit

Envoyez du contenu vers Snagit Editor depuis une application à l'aide de l'option d'impression de Snagit Editor.

#### Configuration d'une imprimante Snagit

- 1. Dans la fenêtre de capture, sélectionnez Fichier > Préférences de capture > Capture (onglet) > Paramètres de capture imprimante.
- La boîte de dialogue Propriétés de sélection s'affiche. Sur l'onglet Imprimantes Snagit, sélectionnez Snagit 2018 ou cliquez sur Ajouter une imprimante Snagit. Cliquez sur le bouton Propriétés pour modifier les paramètres de sortie de l'imprimante.
- 3. Cliquez sur le bouton OK.

#### Envoi de contenu vers Snagit Editor depuis une application

- 1. Dans l'application, sélectionnez Fichier > Imprimer (ou chemin équivalent pour l'application concernée).
- 2. Dans la liste d'imprimantes, sélectionnez Snagit 2018.
- 3. Cliquez sur OK pour envoyer la capture vers Snagit Editor.

# Enregistrement de vidéos

Enregistrez une vidéo de l'écran en tant que vidéo MP4. Vous avez la possibilité d'enregistrer le son d'un micro, le son du système et une webcam. Utilisez les vidéos Snagit dans les cas suivants :

- guider le spectateur tout au long d'un processus ou pour résoudre un problème ;
- enregistrer une démonstration ou une vidéo didactique ;
- enregistrer une présentation en passant des diapositives de présentation à la vidéo de l'orateur et vice versa ;
- envoyer des commentaires audio et visuels sous forme de vidéo ;
- enregistrer une petite partie d'une vidéo ou d'une animation en ligne.

## Enregistrement d'une vidéo

1. Dans la fenêtre de capture, sélectionnez l'onglet Vidéo.

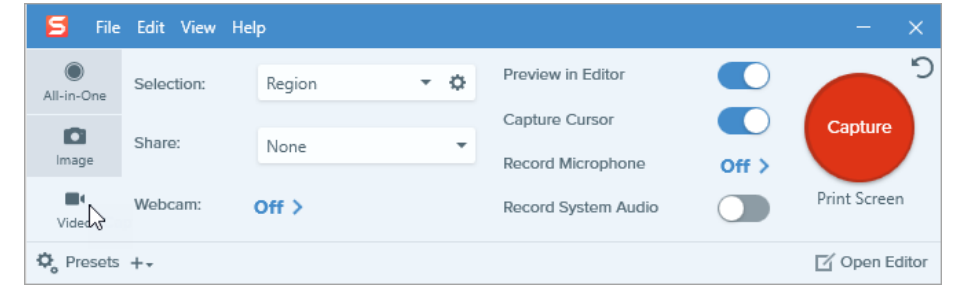

2. Cliquez sur le bouton Capture ou appuyez sur Imp. écr.

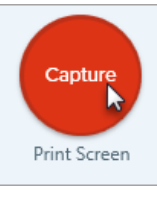

3. Les pointeurs oranges s'affichent. Cliquez et faites glisser la souris pour sélectionner la zone à enregistrer à l'écran ou cliquez sur le bouton **Plein écran** pour sélectionner l'intégralité de l'écran.

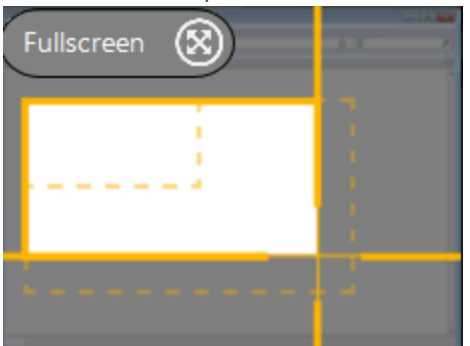

- 4. Pour modifier la zone sélectionnée, effectuez l'une des opérations suivantes :
  - Faites glisser les poignées pour définir la sélection.
  - Pour entrer une taille spécifique, saisissez les dimensions en pixels dans les champs de **largeur** et de **hauteur**.
  - Pour déplacer la zone sélectionnée à l'écran, cliquez sur celle-ci et faites-la glisser vers l'emplacement voulu.

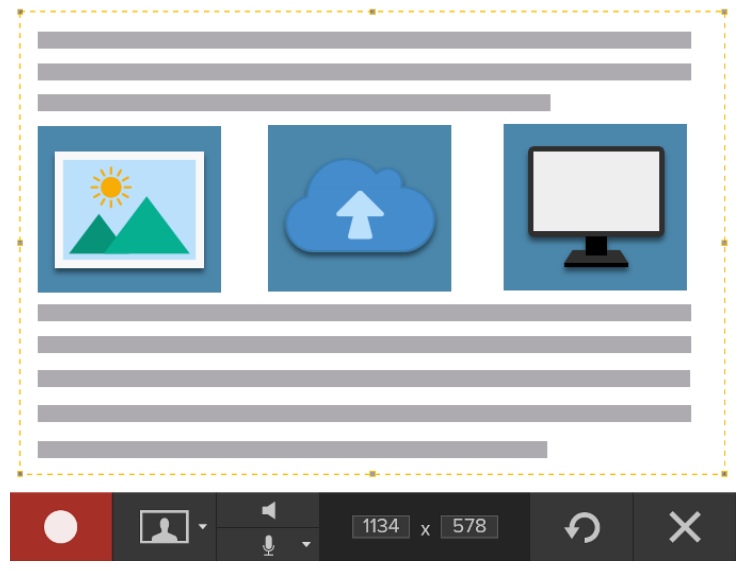

Appuyez sur **G** pour afficher les guides de sélection vidéo lors de la sélection d'une zone à enregistrer. Voir « Dimensions du clip monté (Résolution) ».

5. La barre d'outils Enregistrement vidéo s'affiche.

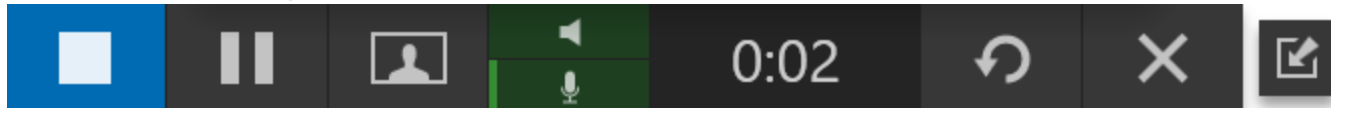

Il est possible d'activer et de désactiver les options de la barre d'outils en cliquant sur l'icône correspondante avant et pendant l'enregistrement :

• Webcam : enregistrez une vidéo en direct depuis une webcam connectée ou intégrée. Aucune vidéo d'écran n'est pas enregistrée lorsque l'option de webcam est activée.

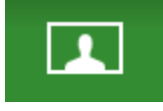

1

• Son du système : enregistrez le son de votre ordinateur, par exemple, celui des alertes d'applications ou celui des haut-parleurs de l'ordinateur.

- Son du micro : enregistrez le son du micro intégré de votre ordinateur ou d'un micro USB connecté.
- 6. Pour lancer l'enregistrement, cliquez sur le bouton Enregistrement ou appuyez sur Maj+F9.

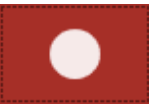

7. Pour arrêter l'enregistrement, cliquez sur le bouton **Stop** ou appuyez sur **Maj+F10**.

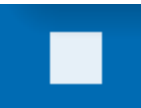

La capture s'ouvre dans Snagit Editor, où vous pouvez la visualiser, la modifier et la partager.

Si vous utilisez fréquemment les mêmes dimensions vidéo ou paramètres d'enregistrement, sauvegardez-les en tant que présélection pour les réutiliser par la suite. Voir Création de présélections.

### Paramètres de capture vidéo

| Option                  | Description                                                                                                    |
|-------------------------|----------------------------------------------------------------------------------------------------|
| Webcam: Off >           | Enregistrer une webcam intégrée ou autre caméra pendant la capture<br>vidéo<br>L'option de webcam permet de passer de l'affichage de l'enregistrement de<br>la webcam (webcam activée) à celui de l'enregistrement de l'écran<br>(webcam désactivée), et inversement, dans la capture vidéo.                                        |
| Record Microphone Off > | Enregistrez le son à l'aide d'un microphone pendant la capture vidéo.                                                                                                    |
| Record System Audio     | Enregistrez le son du système (les sons provenant des applications et des sites Web) pendant la capture vidéo.                                                                                                    |
| Preview in Editor       | Ouvrez la capture dans Snagit Editor pour prévisualiser, modifier et<br>partager la vidéo.<br>Désactivez cette option pour ne pas prévisualiser et modifier la capture<br>dans Snagit Editor. Sélectionnez une option de <b>partage</b> dans la fenêtre de<br>capture pour partager automatiquement la capture sur une destination. |

| Option         | Description                                                                                                    |  |  |
|----------------|----------------------------------------------------------------------------------------------------|--|--|
| Capture Cursor | Incluez le curseur dans la capture.                                                                                                    |  |  |
|                | Pour les captures vidéo, il est recommandé de capturer le<br>curseur avec la vidéo pour montrer l'emplacement de l'action en<br>cours à l'écran. |  |  |

# Dimensions du clip monté (Résolution)

Pour créer des vidéos de qualité, réfléchissez aux dimensions du clip monté avant de lancer l'enregistrement vidéo. Il est important de sélectionner les dimensions appropriées à la destination prévue pour le partage de la vidéo. Snagit vous aide de différentes façon à sélectionner les dimensions appropriées pour vos enregistrements vidéo.

#### Sélection de la zone d'enregistrement vidéo

Snagit offre la flexibilité de réaliser d'enregistrer des dimensions personnalisées, un rapport hauteur/largeur de 4:3 ou 16:9, l'intégralité de l'écran, une zone ou une fenêtre. Encadrez le contenu d'écran en sélectionnant une zone d'enregistrement incluant uniquement le contenu approprié.

| Sélection   | Description                                        |
|-------------|----------------------------------------------------|
| Plein écran | Cliquez sur le bouton Plein écran.<br>Fullscreen   |
| Fenêtre     | 1. Passez le curseur sur la fenêtre à enregistrer. |

| Sélection                    | Description                                                                                                    |  |  |  |
|------------------------------|----------------------------------------------------------------------------------------------------|--|--|--|
|                              | 2. Une bordure orange s'affiche autour de la fenêtre. Cliquez pour sélectionner.                                                                                                    |  |  |  |
| Zone                         | Cliquez et faites glisser la souris pour sélectionner une zone de l'écran.<br>Maintenez la touche CTRL enfoncée et faites glisser la souris pour verrouiller la<br>sélection sur un rapport hauteur/largeur de 16:9, ou maintenez la touche MAJ<br>enfoncée et faites glisser la souris pour la verrouiller sur un rapport hauteur/largeur<br>de 4:3. |  |  |  |
| Dimensions<br>personnalisées | <ol> <li>Cliquez et faites glisser la souris pour sélectionner une zone de l'écran.</li> <li>La barre d'outils s'affiche. Saisissez les dimensions personnalisées dans les champs de<br/>largeur et de hauteur.</li> </ol>                                                                                                    |  |  |  |

#### Sélection de dimensions standard

Les guides vidéo de Snagit indiquent les dimensions standard ou recommandées (jusqu'à 1920x1080) pour les destinations de partage vidéo courantes, telles que YouTube, les sites Web et les appareils mobiles. Les guides vidéo disponibles sont les suivants :

- 1080p:1920x1080
- 720p:1280x720

- 640x480
- 320X240

Si vous avez l'intention de partager votre vidéo sur une destination nécessitant des dimensions spécifiques de vidéo, il est recommandé de réaliser l'enregistrement avec ces dimensions ou avec le même rapport hauteur/largeur que les dimensions recommandées.

- 1. Lors de la sélection d'une zone à enregistrer, appuyez sur **G** pour activer et désactiver les guides de sélection vidéo.
- 2. Cliquez et faites glisser la souris pour sélectionner la zone d'enregistrement. Le guide apparaît vaguement lorsque vous faites glisser le curseur à proximité de l'une des dimensions standard.
- 3. Continuez à faire glisser le curseur jusqu'à ce que la bordure de la sélection mise en évidence corresponde au guide.

# Capture avec défilement

Snagit peut capturer l'intégralité du contenu d'un navigateur Web ou d'une fenêtre d'application, y compris le contenu qui s'étend au-delà de la zone visible dans la fenêtre.

| • |
|---|
|   |

Il existe deux méthodes de capture avec défilement :

- Les flèches de défilement : elles permettent de faire automatiquement défiler la fenêtre horizontalement, verticalement ou dans les deux sens, afin de capturer l'intégralité du contenu de la fenêtre ou du navigateur Web.
- La capture avec défilement panoramique : elle permet de faire défiler manuellement la zone à capturer dans la fenêtre ou le navigateur Web.

## Capture avec flèches de défilement

- 1. Ouvrez ou configurez l'élément à capturer.
- 2. Dans la fenêtre de capture, cliquez sur All-in-One.

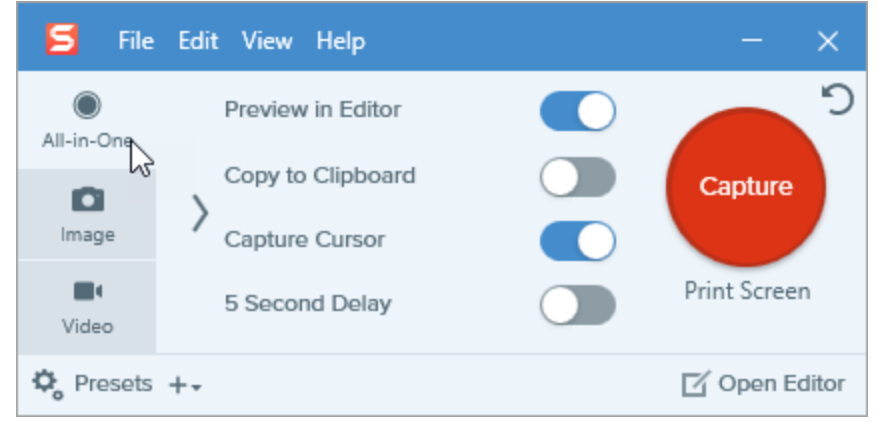

3. Cliquez sur le bouton **Capture** ou appuyez sur **Imp. écr**.

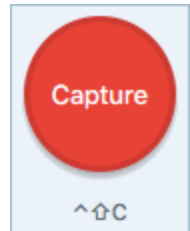

4. Les pointeurs oranges s'affichent. Déplacez le curseur dans la fenêtre.

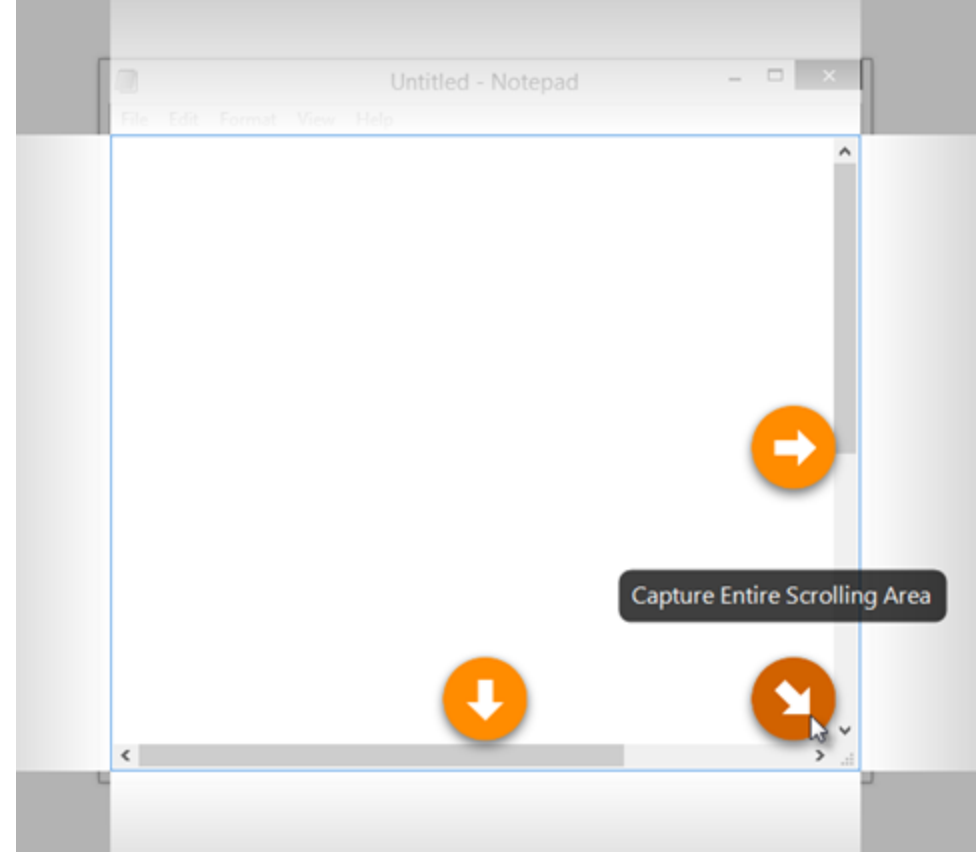

Cliquez sur une flèche pour prendre une capture de la zone de défilement horizontal, de la zone de défilement vertical ou de la zone de défilement intégrale.

La capture s'ouvre dans Snagit Editor, où vous pouvez la visualiser, la modifier et la partager.

# Capture avec défilement panoramique

1. Dans la fenêtre de capture, sélectionnez l'onglet All-in-One.

| 🗧 File        | Edit View Help    | - ×           |
|---------------|-------------------|---------------|
| All-in-One    | Preview in Editor | <b>2</b>      |
| image 6       | Copy to Clipboard | Capture       |
| <b>U</b> ideo | 5 Second Delay    | Print Screen  |
| 🍫 Presets     | +-                | 🗹 Open Editor |

Vous avez également la possibilité d'utiliser la présélection **Capture avec défilement panoramique** installée avec Snagit. Pour en savoir plus, voir la section sur les présélections.

2. Cliquez sur le bouton Capture ou appuyez sur Imp. écr.

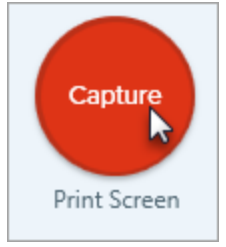

- 3. Les pointeurs oranges s'affichent. Cliquez et faites glisser la souris pour sélectionner une zone de la fenêtre à l'écran. Voir Conseils sur la sélection d'une zone.
- 4. Cliquez sur le bouton de capture panoramique.

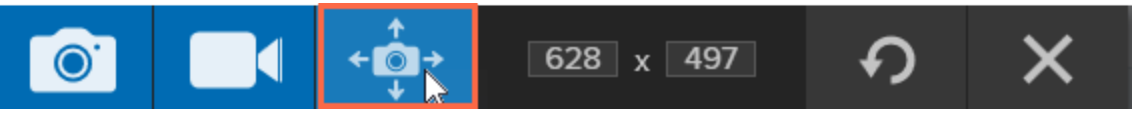

5. Dans la barre d'outils Panoramique, cliquez sur le bouton Lancer.

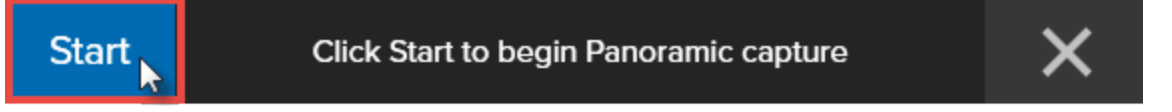

- 6. Dans la fenêtre, utilisez les barres de défilement ou cliquez et faites glisser la fonction de panoramique pour visualiser le contenu de la fenêtre à capturer. Snagit capture tous les éléments affichés dans la zone sélectionnée. Voir Conseils sur le défilement et la fonction de panoramique.
- 7. Pour arrêter la capture panoramique, cliquez sur le bouton **Stop** dans la barre d'outils Panoramique. Si la barre d'outils est masquée, cliquez sur l'icône Fenêtre de capture dans la barre des tâches.

#### TechSmith<sup>®</sup>

La capture s'ouvre dans Snagit Editor, où vous pouvez la visualiser, la modifier et la partager.

#### Conseils sur la sélection d'une zone

- Agrandissez la fenêtre du navigateur Web ou de l'application afin de mieux visualiser son contenu lorsque vous utilisez les flèches de défilement ou la fonction de panoramique pendant la capture.
- N'incluez pas la barre de défilement dans la sélection.
- Pensez à exclure de la capture les éléments superflus, tels que les marges vides, les publicités en ligne, etc.
- Désactivez les barres d'outils flottantes avant la capture.

#### Conseils sur le défilement et la fonction de panoramique

- Le défilement doit être effectué de manière fluide, ni trop vite, ni trop lentement.
- Utilisez les flèches de défilement ou la fonction de panoramique dans une seule direction à la fois. Évitez les zigzags.

# Création de présélections

Les présélections mémorisent automatiquement les paramètres de capture. Utilisez les présélections dans les cas suivants :

- enregistrer les paramètres de capture couramment utilisés ;
- basculer rapidement d'un type de capture à un autre en fonction de la tâche à effectuer ;
- automatiser l'ajout d'effets ou les emplacements de partage des captures pendant la procédure de capture.

# Capture avec une présélection

1. Dans la fenêtre de capture, cliquez sur le bouton **Présélections**. La liste des présélections disponibles s'affiche.

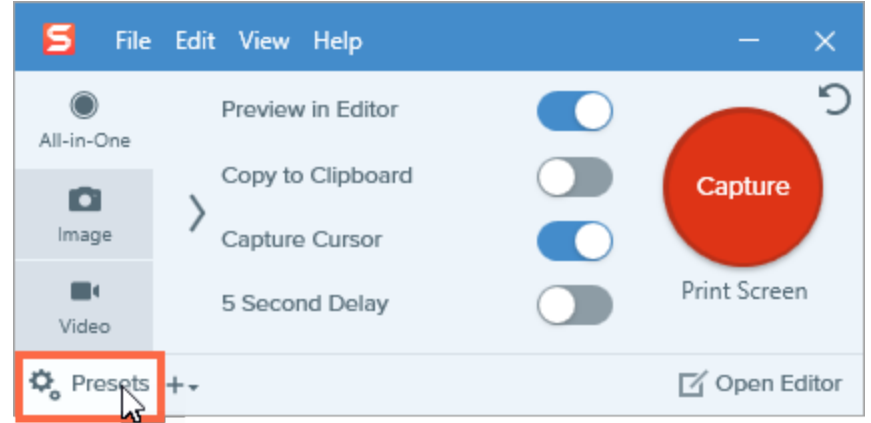

2. Passez le curseur sur la présélection voulue jusqu'à ce que le bouton rouge **Lancer la capture avec la présélection** apparaisse. Cliquez sur ce bouton pour lancer la capture.

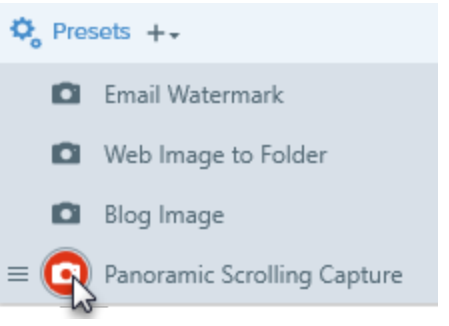

**Conseil de pro :** cliquez sur **Raccourci** pour définir un raccourci-clavier afin de lancer une nouvelle capture à l'aide des paramètres de présélection.

# Création d'une présélection

Ajoutez rapidement une nouvelle présélection à partir des paramètres actuellement sélectionnés.

1. Dans la fenêtre de capture, cliquez sur la liste déroulante Nouvelle présélection.

| 🗧 File        | Edit View Hel | р                    |     |                                     |       | – ×          |
|---------------|---------------|----------------------|-----|-------------------------------------|-------|--------------|
| All-in-One    | Selection:    | Window               | - ¢ | Preview in Editor                   |       | <b>)</b>     |
| D<br>Image    | Effects:      | Border               | * ¢ | Copy to Clipboard<br>Capture Cursor |       | Capture      |
| <b>U</b> ideo | Share:        | Screencast.com       | - ¢ | Time Delay                          | Off > | Print Screen |
| 🗘 Presets 🕂   |               |                      |     | 🗹 Open Editor                       |       |              |
|               | New preset fr | rom current settings |     |                                     |       |              |
|               | New preset    |                      |     |                                     |       |              |
|               | Help          |                      |     |                                     |       |              |

2. Sélectionnez l'option **Nouvelle présélection à partir des paramètres actifs** dans la liste déroulante. Une nouvelle présélection est ajoutée à la liste des présélections enregistrée.

Vous pouvez également ajouter une présélection en sélectionnant **Nouvelle présélection**, puis en choisissant les paramètres de capture voulus.

3. Entrez un nom pour la présélection et appuyez sur Entrée.

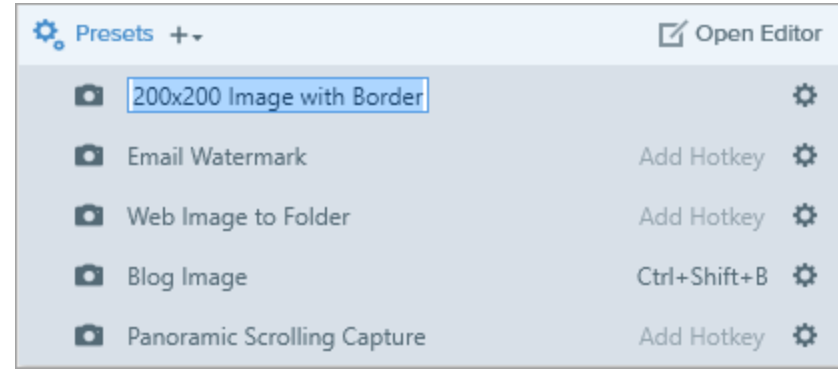

4. Pour lui attribuer un raccourci-clavier, cliquez sur **Raccourci**.

5. Appuyez sur la combinaison de touches voulue sur le clavier pour créer un raccourci-clavier.

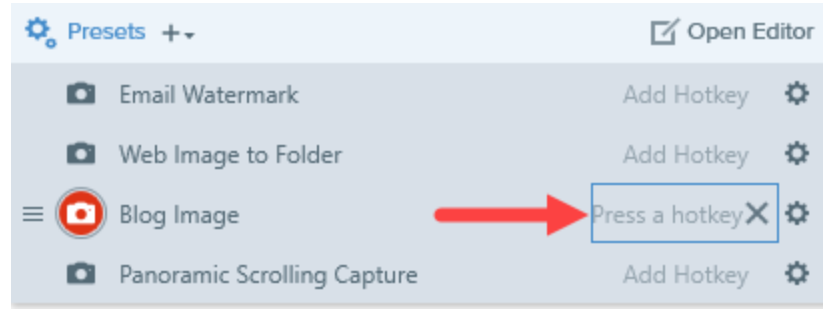

# Modification d'une présélection

1. Dans la fenêtre de capture, cliquez sur le bouton **Présélections**. La liste des présélections disponibles s'affiche.

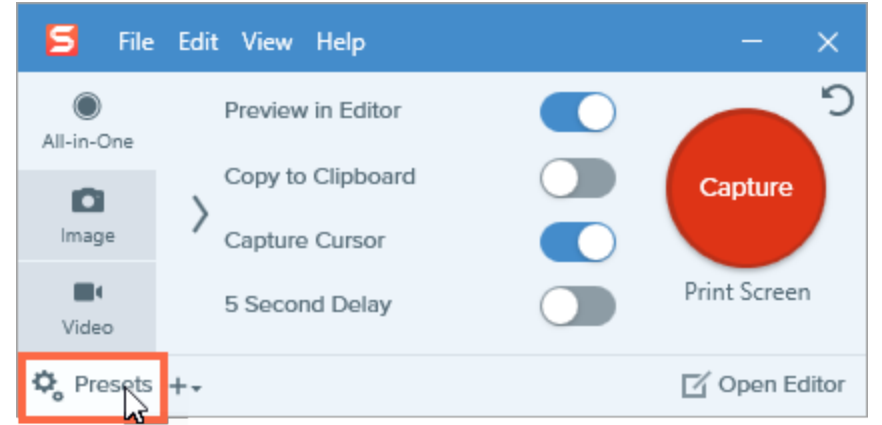

2. Cliquez sur l'icône à droite du nom de la présélection et sélectionnez l'une des options dans le menu déroulant.

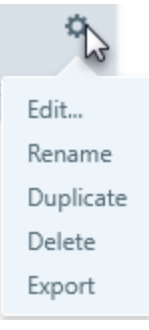

### Organisation de la liste de présélections

1. Passez le curseur sur la présélection voulue jusqu'à ce que l'icône apparaisse.

2. Cliquez sur l'icône et faites-la glisser pour déplacer la présélection vers le haut ou vers le bas dans la liste de présélections.

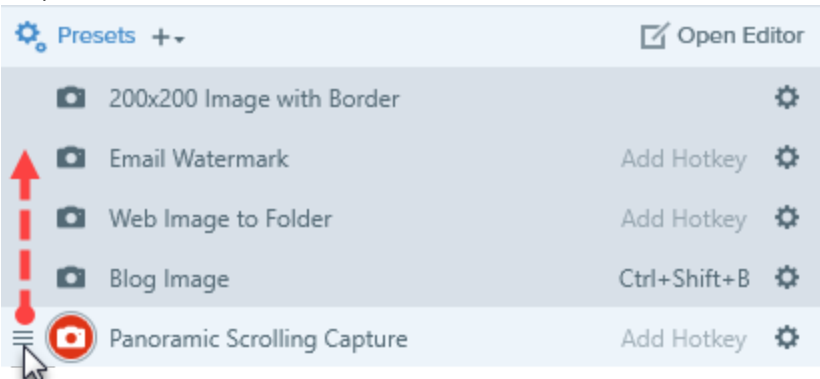

# Partage de présélections

Importez et exportez des fichiers de présélection Snagit (.snagpresets) pour partager vos paramètres de capture avec d'autres personnes.

#### Importation d'une présélection

- 1. Dans la fenêtre de capture, sélectionnez Fichier > Importer les présélections.
- 2. Sélectionnez un fichier de présélection Snagit (.snagpresets), puis cliquez sur **Ouvrir**. Ctrl+clic pour sélectionner plusieurs présélections.

Snagit ajoute les présélections importées à la liste des présélections enregistrées.

#### Exportation d'une présélection

1. Dans la fenêtre de capture, cliquez sur le bouton **Présélections**.

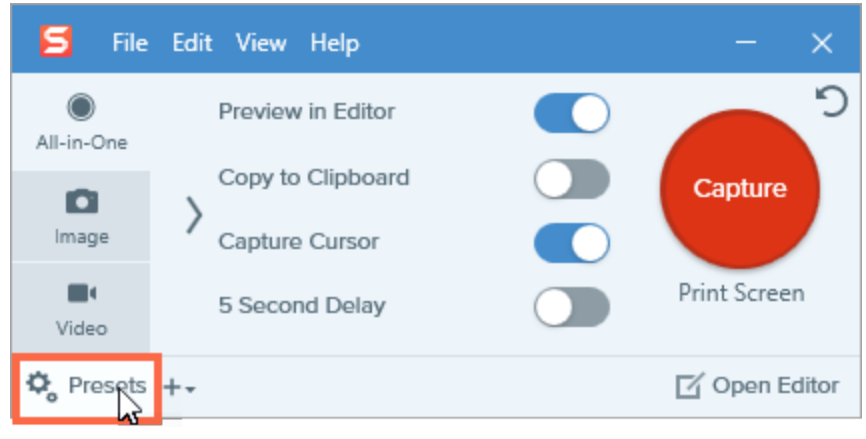

2. La liste des présélections disponibles s'affiche. Cliquez sur l'icône afférente à la présélection à exporter, puis sélectionnez **Exporter**.

| and a state |  |  |
|-------------|--|--|
| Edit        |  |  |
| Rename      |  |  |
| Duplicate   |  |  |
| Delete      |  |  |
| Export      |  |  |

- 3. La boîte de dialogue Enregistrer sous s'affiche. Sélectionnez un emplacement.
- 4. Entrez un nom de fichier.
- 5. Cliquez sur Enregistrer.

# Préférences de capture et touches de raccourcis de Snagit

# Préférences

Pour ouvrir la boîte de dialogue Préférences de capture, sélectionnez **Fenêtre de capture > Fichier > Préférences de capture**. Pour en savoir plus sur les options de capture, consultez les sections suivantes :

- Onglet Général
- Onglet Capture
- Onglet Touches de raccourcis

# Onglet Général

| Option                                          | Description                                                                                                    |  |
|-------------------------------------------------|----------------------------------------------------------------------------------------------------|--|
| Lancer Snagit au démarrage de<br>Windows        | Permet d'ouvrir et d'exécuter Snagit au démarrage de l'ordinateur.                                                 |  |
| Afficher OneClick                               | Affiche les options de capture rapide sous forme d'onglet affiché dans la partie supérieure de l'écran.            |  |
| Thème de Snagit                                 | Choisissez l'un des deux thèmes de couleur de l'interface Snagit : Clair ou<br>Sombre.                             |  |
| Envoyer des informations d'utilisation anonymes | Envoyez des données anonymes sur l'utilisation de Snagit pour aider<br>TechSmith à améliorer les futures versions. |  |
| Rechercher automatiquement les<br>mises à jour  | Permet de vérifier automatiquement la dernière version de Snagit lorsque vous<br>êtes connecté à Internet.         |  |

# **Onglet Capture**

| Option                                                                    | Description                                                                                                    |
|---------------------------------------------------------------------------|----------------------------------------------------------------------------------------------------|
| Masquer Snagit pendant la capture                                         | Minimise Snagit pendant la capture.                                                                                                    |
| Afficher la loupe                                                         | Affiche la loupe lors de la sélection d'une zone à capturer. La loupe aide à capturer la précision des pixels.                            |
| Afficher le compte à rebours vidéo                                        | Affiche un compte à rebours de trois secondes avant le démarrage de l'enregistrement vidéo.                                               |
| Afficher les commandes rapides dans<br>les enregistrements en plein écran | Affiche les boutons <b>Webcam</b> et <b>Pause</b> dans le coin inférieur droit de l'écran pendant un enregistrement vidéo en plein écran. |
| Micro                                                                     | Sélectionnez un dispositif audio intégré ou connecté pour un enregistrement audio avec un micro.                                          |
| Niveau d'entrée                                                           | Mesure le niveau sonore du micro sélectionné.                                                                                             |
| Webcam                                                                    | Sélectionnez une caméra intégrée ou connectée pour l'enregistrement<br>d'une vidéo avec caméra.                                           |
| Qualité vidéo                                                             | Ajuste la qualité des enregistrements vidéo. Une qualité vidéo supérieure peut être obtenue avec des tailles de fichiers supérieures.     |

# Onglet Touches de raccourcis

Vous avez la possibilité de modifier les raccourcis clavier sur cet onglet :

- Afficher/masquer Snagit
- Refaire la dernière capture
- Commencer/suspendre/reprendre la capture vidéo
- Arrêter la capture vidéo

Cochez la case de l'option **Snagit peut ignorer d'autres affectations de raccourcis** pour éviter que les touches de raccourcis affectées ne puissent être utilisées avec d'autres programmes pendant l'exécution de Snagit.

#### Touches de raccourcis de capture

- Touches de raccourcis de capture d'image
- Touches de raccourcis de capture vidéo

#### Touches de raccourcis de capture d'image

| Option                                          | Touche de raccourci                                                                                                    |
|-------------------------------------------------|----------------------------------------------------------------------------------------------------|
| Capture globale                                 | IMPR. ÉCRAN                                                                                                    |
| Déplacer le<br>pointeur de 1 pixel              | Touches fléchées                                                                                                    |
| Rapport<br>hauteur/largeur 1:1<br>de la capture | Maintenez la touche MAJ enfoncée                                                                                                    |
| Zone (rapport<br>hauteur/largeur<br>16:9)       | Cliquez et faites glisser la souris pour sélectionner une zone au niveau de l'écran. Maintenez la<br>touche CTRL enfoncée pour maintenir le rapport hauteur/largeur 16:9 pour la sélection. |
| Zone (rapport<br>hauteur/largeur<br>4:3)        | Cliquez et faites glisser la souris pour sélectionner une zone de l'écran. Maintenez les touches<br>CTRL+MAJ enfoncées pour maintenir le rapport hauteur/largeur 4:3 pour la sélection.     |
| Effectuer une capture                           | ENTRÉE                                                                                                    |
| Commencer une sélection de zone                 | MAJ+ENTRÉE                                                                                                    |
| Afficher/Masquer la<br>loupe                    | Μ                                                                                                    |
| Afficher/Masquer<br>l'aide pour la<br>capture   | F1                                                                                                    |
| Défilement<br>horizontal                        | Н                                                                                                    |

| Option                                           | Touche de raccourci                                                                                                    |
|--------------------------------------------------|----------------------------------------------------------------------------------------------------|
| Défilement vertical                              | V                                                                                                    |
| Défilement en<br>diagonale                       | В                                                                                                    |
| Mettre fin à la<br>capture d'images<br>multiples | Clic avec le bouton droit de la souris sur l'écran                                                                                                    |
| Refaire la dernière<br>capture                   | Réalisez une capture avec les derniers paramètres de capture utilisés.<br>Pour définir un raccourci clavier, sélectionnez Fichier > Préférences de capture > onglet<br>Touches de raccourcis. |
| Afficher/masquer<br>Snagit                       | CTRL+MAJ+X                                                                                                    |

#### Touches de raccourcis de capture vidéo

| Option                           | Raccourci clavier |
|----------------------------------|-------------------|
| Pause/Reprendre l'enregistrement | MAJ+F9            |
| Arrêter l'enregistrement         | MAJ+F10           |

## Modification du raccourci de capture globale

- 1. Ouvrir la fenêtre de capture.
- 2. Cliquez sur Saisir.

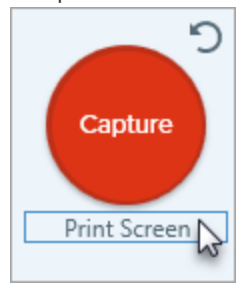

3. Appuyez sur la combinaison de touches voulue sur le clavier.

Le nouveau raccourci clavier s'affiche dans le champ.

# Introduction à Snagit Editor

Utilisez Snagit Editor pour prévisualiser, modifier et partager vos captures.

## Ouverture de Snagit Editor

Snagit Editor peut être ouvert de deux façons :

• Cliquez sur le bouton Ouvrir Editor dans la fenêtre de capture.

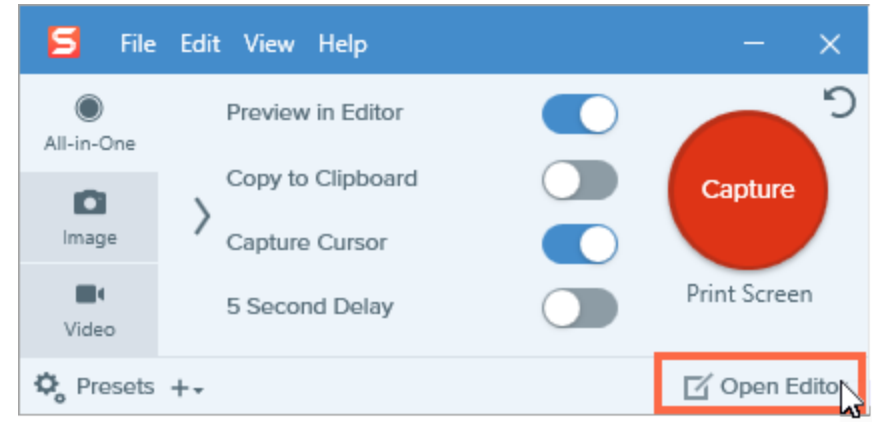

• Dans la zone de notification, cliquez avec le bouton droit de la souris sur l'icône **Snagit**, puis sélectionnez **Ouvrir Snagit Editor**.

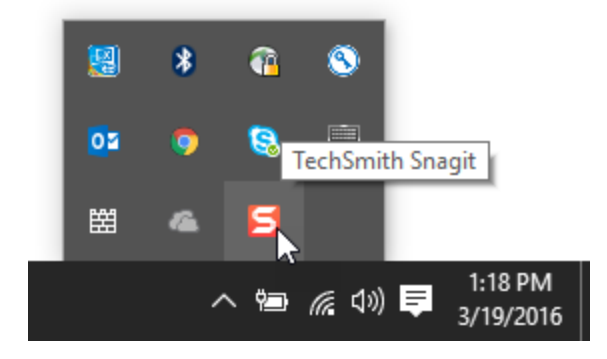

## Aperçu de Snagit Editor

|   | File Trage  | Effects Shar | e View Help |                | EditorOver | rview.snag -           | Snagit Editor | r          | lark@f | lechsmith.com | •••       |            | ×        |
|---|-------------|--------------|-------------|----------------|------------|------------------------|---------------|------------|--------|---------------|-----------|------------|----------|
|   | ≡ Library ● | Capture      | <b>⊾</b> ⊄  | • a            | κ. Γ       | 6                      | $\Box \iota$  | • 3        | 0      | More          | Сору      | All        | Share    |
| C |             |              |             | 0              |            |                        |               |            | ľ      |               | Quick S   | Styles     | +        |
|   |             |              |             | 2              |            | 0745                   |               | (          |        | //            | <b>(</b>  |            |          |
|   | BROW        | SE C         |             | RECEN          | 1          | SIYLE                  |               |            |        | 6             | Tool Prop | perties    | ?        |
| c |             | )            | $\bigcirc$  | $( \bigcirc )$ | )          | $(\mathbf{\tilde{k}})$ | (             | <u>ů</u> ) |        |               | okor      | Shado      | - W      |
|   |             |              |             |                |            |                        |               |            |        |               | _         |            | ÷ *      |
|   |             |              |             |                |            |                        |               |            |        | Thickness     | -0        |            | 7        |
|   |             |              |             |                |            |                        |               |            |        | Opacity       |           | -0         | 100      |
|   | K           |              |             |                |            |                        |               |            |        | Start Size    |           |            | 3        |
| C |             |              |             | 0              | 0.00       |                        | 10 - 15 0     |            | -0     | 0             | M 68 4    |            |          |
|   | Mecent      | Tag          |             |                | Q 100      | /s * /                 | N X 400px *   |            |        | U             | Frects    | <b>Q</b> P | operties |
|   | snag        |              | Library     |                |            |                        |               |            |        |               |           |            |          |

| 1 | <b>Bibliothèque</b><br>Affichez et organisez l'historique de vos captures.<br>Voir Introduction à la bibliothèque.                                                                                                    |
|---|----------------------------------------------------------------------------------------------------|
|   | <ul> <li>Canevas</li> <li>Zone de travail permettant de prévisualiser et de modifier les captures.</li> <li>Voir Redimensionnement du canevas.</li> <li>Conseils d'utilisation du canevas</li> <li>Pour modifier ultérieurement des objets pouvant être déplacés sur le canevas, enregistrez les images en tant que fichiers SNAG.</li> </ul> |
| 2 | Faites glisser les poignées situées sur les bords d'une image afin d'agrandir l'espace de travail sur le canevas.                                                                                                    |
|   | <ul> <li>L'échiquier sur le canevas représente les zones transparentes de l'image. Pour conserver la<br/>transparence, enregistrez l'image à un format prenant en charge la transparence (CUR, GIF, ICO,<br/>PNG, TIF ou .SNAG).</li> </ul>                                                                                                   |
|   | Pour modifier la couleur d'arrière-plan autour du canevas :                                                                                                    |
|   | <ul> <li>Cliquez avec le bouton droit de la souris sur le canevas, choisissez Couleur du canevas puis<br/>sélectionnez une couleur.</li> </ul>                                                                                                    |

|   | <ul> <li>Vous pouvez également sélectionner É</li> </ul>                                                                                              | dition > Préférenc                           | es Editor > Editor (                        | onalet) > Couleur                           |         |
|---|----------------------------------------------------------------------------------------------------|----------------------------------------------|---------------------------------------------|---------------------------------------------|---------|
|   | d'arrière-plan d'Editor.                                                                                                    |                                              |                                             |                                             |         |
|   | Activez l'alignement sur le canevas pour align                                                                                                    | ner des objets et de                         | es zones de texte :                         |                                             |         |
|   | <ul> <li>Sélectionnez Image &gt; Alignement sur l</li> </ul>                                                                                          | e canevas.                                   |                                             |                                             |         |
|   | <ul> <li>Vous avez aussi la possibilité de cliquer<br/>sélectionner Alignement sur le canevas</li> </ul>                                              | r avec le bouton dr<br>5.                    | oit de la souris sur                        | le canevas, puis de                         |         |
| 3 | Barre d'outils<br>Cliquez pour sélectionner un outil d'édition. Les ou<br>captures d'image. Vous pouvez personnaliser l'org<br>Voir Outils d'édition. | utils permettent d'a<br>Janisation et les ou | annoter, de modifie<br>tils disponibles de  | er et d'améliorer les<br>la barre d'outils. |         |
| 4 | <b>Partage</b><br>Partagez les captures sur un réseau social ou d'aut<br>Voir Partage de captures.                                                    | tres applications.                           |                                             |                                             |         |
| 5 | <b>Styles rapides</b><br>Appliquez ou enregistrez des styles personnalisés.<br>Voir Styles rapides et thèmes.                                         |                                              |                                             |                                             |         |
| 6 | <b>Propriétés</b><br>Définissez les propriétés d'un outil afin de le person<br>Voir Outils d'édition.                                                 | nnaliser.                                    |                                             |                                             |         |
| 7 | Panneau des effets<br>Cliquez sur le bouton Effets pour afficher les effets<br>Voir Ajout d'effets.                                                   | d'image disponibl                            | les.                                        |                                             |         |
|   | Panneau des captures récentes<br>Ce panneau affiche les captures d'image et vidéo r<br>dans Snagit Editor. La miniature sélectionnée dans             | écentes, ainsi que<br>le panneau s'afficl    | d'autres fichiers ou<br>he sur le canevas d | uverts ou modifiés<br>e Snagit Editor.      |         |
|   | 🕒 Recent 🛷 Tag                                                                                                    | Q 65% -                                      | 800 x 600px -                               | °P*                                         | Effects |
| 8 |                                                                                                    | snag                                         |                                             | g                                           |         |
|   | Pour afficher des captures récentes supplémentair<br>supérieure de Snagit Editor.                                                                     | res, cliquez sur le b                        | oouton Bibliothèqu                          | e dans la partie                            |         |

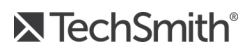

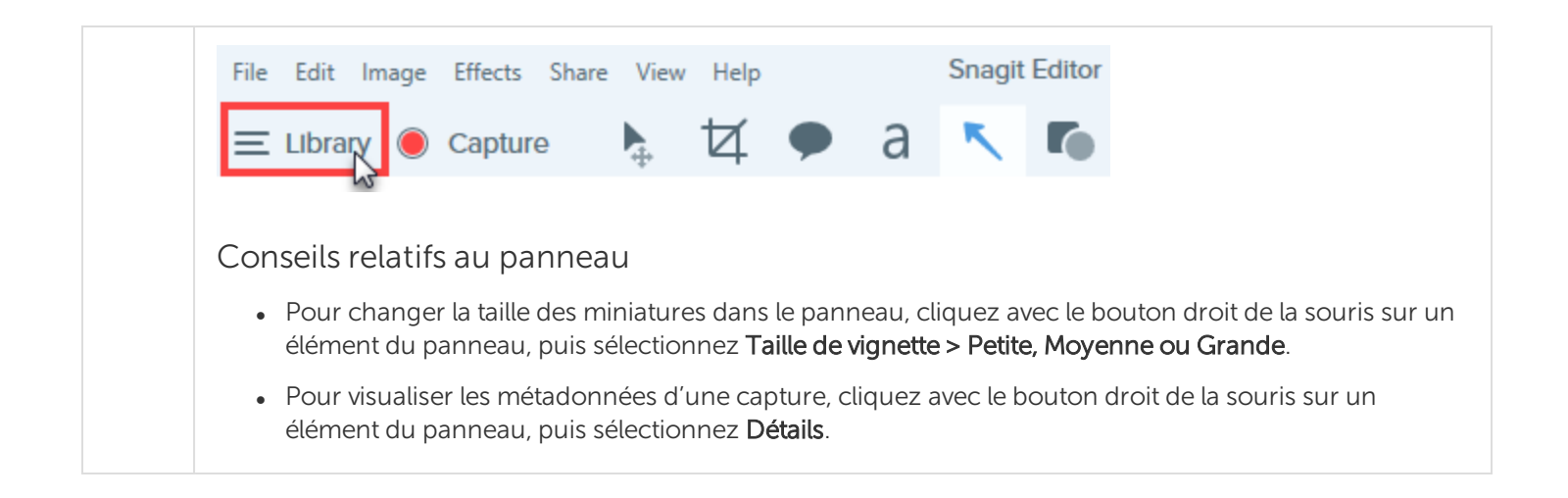

## Enregistrement d'une capture

Snagit enregistre automatiquement toutes les captures non enregistrées en tant que fichiers SNAG. Un soleil orange apparaît sur la miniature en cas de modifications non enregistrées. Pour enregistrer les modifications, sélectionnez **Fichier > Enregistrer ou Enregistrer sous**.

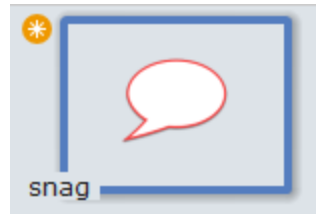

Le format de fichier s'affiche dans le coin inférieur gauche de la miniature.

## Retrait d'une capture du panneau des captures

Snagit enregistre automatiquement l'historique des captures dans la bibliothèque, y compris les fichiers ouverts ou modifiés dans Snagit Editor. Cliquez sur l'icône de **fermeture** d'une miniature pour retirer celle-ci du panneau des captures.

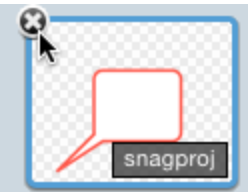

Le retrait d'un élément du panneau des captures ne supprime pas le fichier correspondant. Cliquez sur le bouton **Bibliothèque** pour rechercher et ouvrir cet élément.

## Suppression d'une capture

Pour supprimer un fichier définitivement, cliquez avec le bouton droit de la souris sur la miniature dans le panneau des captures ou dans la bibliothèque, puis sélectionnez **Supprimer**.

#### ➡ TechSmith<sup>®</sup>

# Redimensionnement du canevas

Le canevas correspond à la zone dans Snagit Editor où les images sont affichées et modifiées.

#### Zoom avant ou arrière

Utilisez les commandes de zoom pour prévisualiser une image.

Le niveau de zoom ne modifie pas la taille finale de l'image. Il ne s'applique qu'à l'aperçu de l'image dans Snagit Editor et à la taille de la miniature dans la bibliothèque.

#### Modification du pourcentage de zoom

1. Cliquez sur le bouton Afficher les options de zoom au-dessus du panneau des captures récentes.

| Zoom ——————————————————————————————————— | 100%        |
|------------------------------------------|-------------|
| Fit to Screen                            | Actual Size |
| 🗸 Always Sh                              | rink to Fit |
| Q 10                                     | 00% •       |

- 2. Faites glisser le curseur **Zoom** ou entrez un pourcentage dans le champ correspondant.
- 3. Pour définir la taille de l'aperçu sur la taille réelle de l'image, cliquez sur le bouton **Taille réelle**.

#### Définition des préférences de zoom

Les options suivantes commandent l'affichage de la capture sur le canevas.

#### Exemple

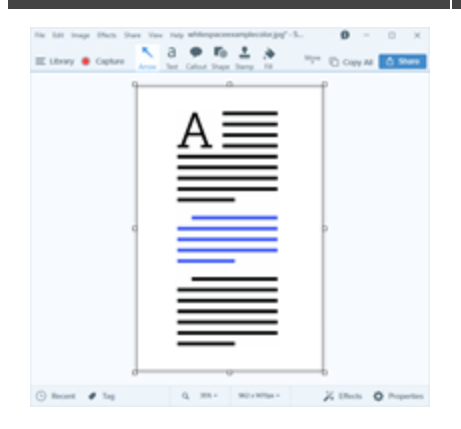

#### Option d'affichage

#### Ajuster à l'écran

L'affichage de la capture sélectionnée s'ajuste au canevas. Cette option définit le niveau de zoom en fonction de la taille de la fenêtre de Snagit Editor.

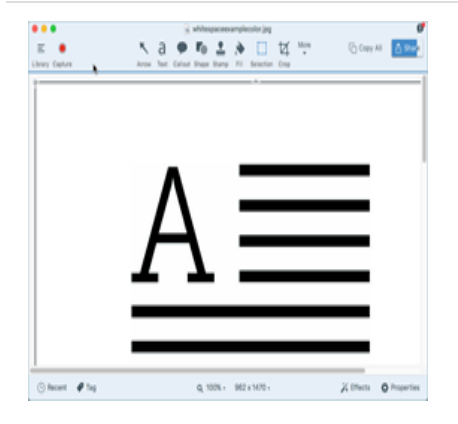

# Image: Section Control Image: Section Control Image: Section Contro Image: Section Control Im

#### Taille réelle

L'affichage de la capture sélectionnée correspond aux dimensions réelles de l'image. Cette option définit le niveau de zoom sur 100 %.

#### Toujours réduire pour ajuster

En modifiant le niveau de zoom, vous ajustez la capture dans son intégralité au canevas. Cette opération s'applique à toutes les captures ouvertes.

#### Affichage de la grille de pixels

L'option Grille de pixels affiche les lignes de la grille de pixels pour les images prévisualisées à 600 % ou plus.

- 1. Dans Snagit Editor, sélectionnez Affichage > Grille de pixels.
- 2. Cliquez sur le bouton Afficher les options de zoom au-dessus du panneau des captures récentes.

| Zoom ——       | 100%         |
|---------------|--------------|
| Fit to Screen | Actual Size  |
| 🗹 Always Sl   | hrink to Fit |
| Q 1           | 00% •        |

3. Entrez une valeur de 600 % ou plus dans le champ.

Les lignes de la grille de pixels s'affichent sur le canevas.

#### Redimensionnement d'une image

Modifiez la taille d'une image en définissant des dimensions spécifiques en pixels, pouces, centimètres, ou en entrant un pourcentage.

Vous devez aplatir tous les objets vectoriels du canevas pour redimensionner l'image.

- 1. Pour ouvrir les options de redimensionnement, effectuez l'une des opérations suivantes :
  - Dans Snagit Editor, sélectionnez Image > Redimensionner l'image.
  - Cliquez sur la liste déroulante **Redimensionner l'image** au-dessus du panneau des captures récentes.
- 2. Sélectionnez une unité.
- 3. Entrez une **largeur** et une **hauteur**. Si vous souhaitez entrer des dimensions de sorte à obtenir des proportions autres que celles de l'image actuelle, cliquez sur l'icône **Garder les proportions**.
- 4. Cliquez sur l'option Options avancées pour afficher des options supplémentaires.
  - **Résolution :** définit la densité des pixels d'une image. La résolution est mesurée en DPI (points par pouce).
  - Utiliser le rééchantillonnage : modifie le nombre de pixels d'une image. Le suréchantillonnage ajoute des pixels à une image. Le sous-échantillonnage supprime les pixels non nécessaires et peut réduire la taille d'un fichier.

Il est recommandé d'utiliser les autres options de redimensionnement avant d'activer cette option. Cette option peut détériorer progressivement la qualité de l'image.

5. Cliquez sur le bouton **Appliquer**.

# Styles rapides et thèmes

- Définissez un style rapide pour vous souvenir automatiquement d'un style d'outil personnalisé lors d'utilisations ultérieures.
- Pour créer un ensemble de styles rapides appliqués à différents outils en se basant sur une palette de couleurs présélectionnées, voir Création d'un thème.

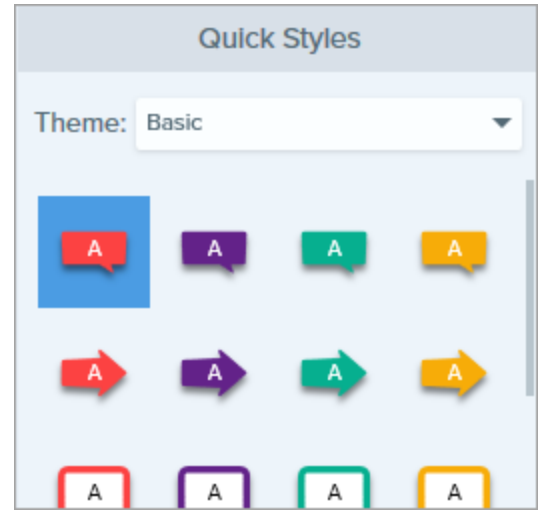

Les outils sont uniquement disponibles avec les captures d'image. Partagez votre vidéo pour l'améliorer avec des annotations et des effets.

## Application d'un style rapide

1. Dans Snagit Editor, cliquez pour sélectionner un outil.

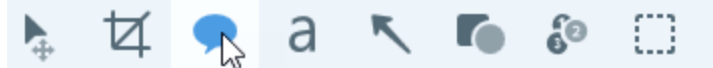

2. Les propriétés de l'outil s'ouvrent. Cliquez pour sélectionner un style rapide.

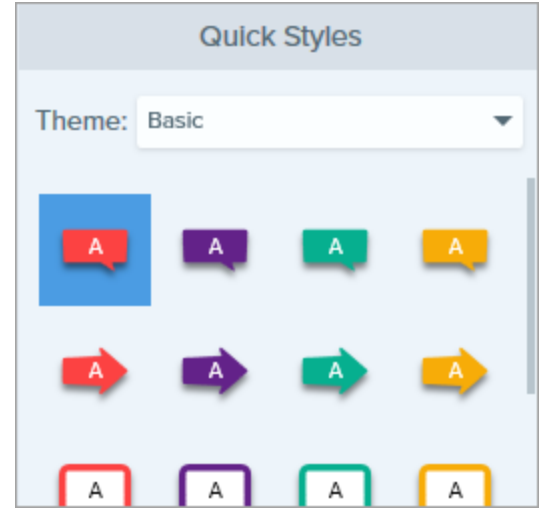

3. La méthode d'utilisation du style rapide sur le canevas dépend de l'outil sélectionné. Voir Outils d'édition.

#### Enregistrement d'un style rapide

Après avoir modifié les propriétés d'un outil, vous pouvez enregistrer ces propriétés personnalisées en tant que style rapide afin de les réutiliser plus tard.

Pour enregistrer ce style dans un thème spécifique, choisissez un thème dans le menu situé au sommet du panneau Styles rapides avant de sélectionner l'outil.

1. Dans Snagit Editor, cliquez pour sélectionner un outil.

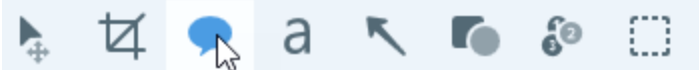

2. Les propriétés de l'outil s'ouvrent. Modifiez les propriétés voulues.

3. À mesure que vous modifiez les propriétés de l'outil, un nouveau style rapide apparaît au bas du panneau des styles existants.

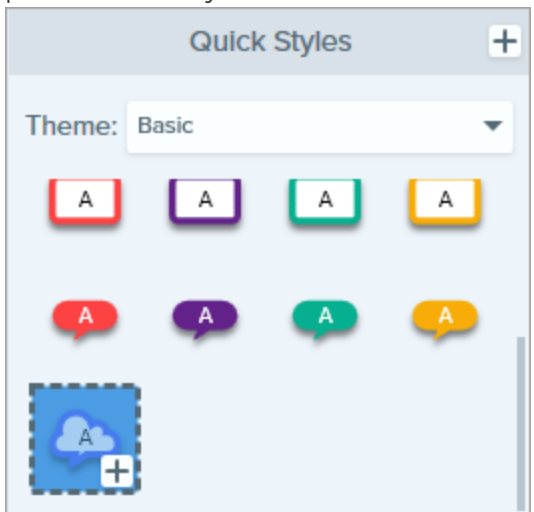

- 4. Cliquez sur l'icône + pour enregistrer ce nouveau style rapide.
- 5. Pour le changer d'emplacement dans le panneau Styles rapides, cliquez dessus et faites-le glisser vers un nouvel emplacement.

Pour supprimer un style rapide, cliquez dessus avec le bouton droit de la souris et sélectionnez Supprimer le style rapide. Le style rapide est définitivement supprimé du thème sélectionné.

#### Création d'un thème

Les thèmes se composent de styles rapides propres à chaque projet, organisation ou guide de style que vous utilisez. Snagit vous aide à définir un thème en fonction de la palette de couleurs sélectionnée. Vous avez la possibilité d'ajouter des styles supplémentaires ou de modifier le thème à tout moment.

1. Dans Snagit Editor, cliquez pour sélectionner un outil.

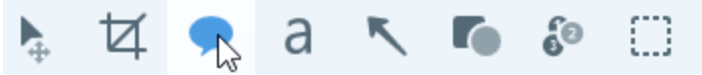

2. Les propriétés de l'outil s'ouvrent. Cliquez sur la liste déroulante **Thème** et sélectionnez l'option **Nouveau thème**.

3. La boîte de dialogue Nouveau thème s'affiche. Cliquez sur la liste déroulante **Couleurs** pour sélectionner une couleur et générer automatiquement des styles rapides pour ce thème.

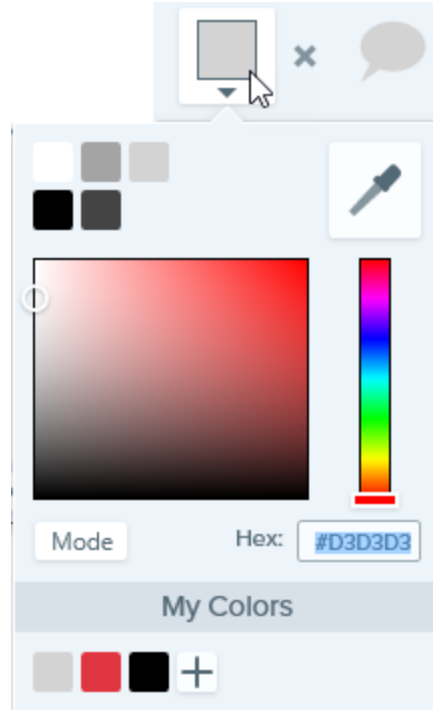

- Cliquez pour sélectionner une couleur parmi les couleurs prédéfinies ou parmi celles de la palette de couleurs.
- Cliquez sur l'outil Pipette, puis cliquez où vous le souhaitez dans l'écran pour sélectionner une couleur.
- Entrez une valeur HEX ou RVB dans le champ.

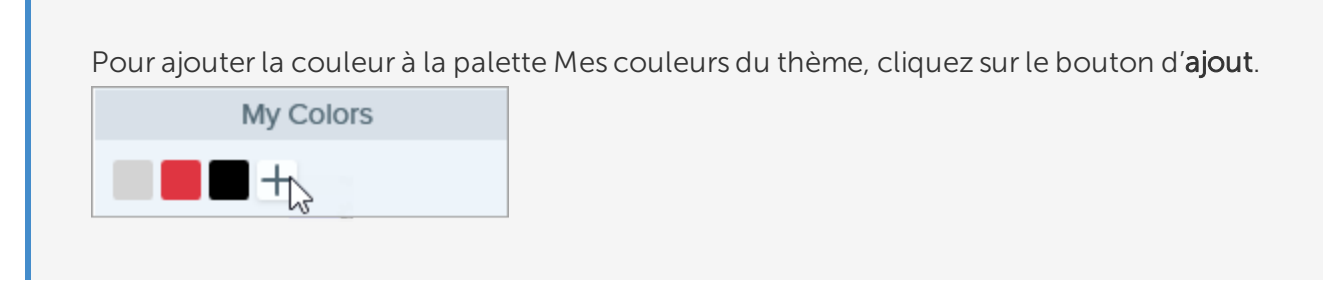

- 4. Appuyez sur la touche Échap pour quitter la sélection de couleur.
- 5. Pour ajouter d'autres couleurs, cliquez sur le bouton d'**ajout**. Poursuivez l'opération jusqu'à ce que vous ayez obtenu le nombre de couleurs voulu pour le thème.

Conseil sur les couleurs d'un thème

Il est recommandé de sélectionner 4 à 8 couleurs pour générer un nouveau thème.

6. Entrez un nom évocateur dans le champ **Nom du thème**.

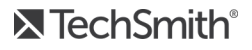

#### 7. Cliquez sur le bouton **Créer**.

Snagit génère automatiquement un ensemble de styles rapides en fonction des couleurs sélectionnées. Ce nouveau thème est disponible dans la plupart des outils.

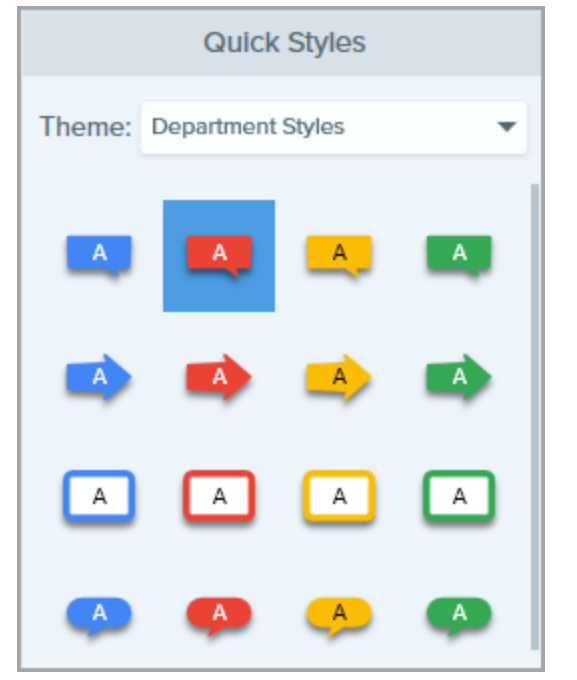

#### Modification d'un thème

1. Dans Snagit Editor, cliquez pour sélectionner un outil.

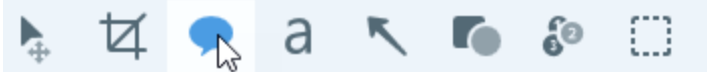

2. Les propriétés de l'outil s'ouvrent. Dans la liste déroulante **Thème**, cliquez sur l'icône afférente au thème et sélectionnez **Modifier**.

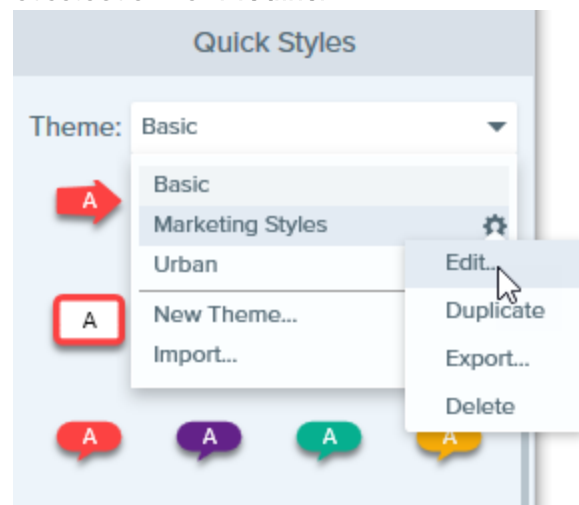

3. La boîte de dialogue Modifier le thème s'affiche. Effectuez les modifications voulues.

#### 4. Cliquez sur Enregistrer.

#### **IMPORTANT** :

La modification d'un thème écrase les styles rapides existants de ce thème. Pour les conserver, vous avez la possibilité de modifier ces styles séparément. Voir Enregistrement d'un style rapide.

#### Exportation d'un thème

Exportez un thème afin d'améliorer la collaboration sur un projet ou de conserver un guide de style d'entreprise ou une marque.

1. Dans Snagit Editor, cliquez pour sélectionner un outil.

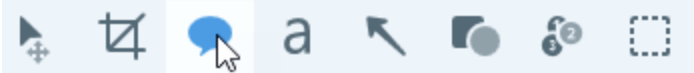

2. Les propriétés de l'outil sélectionné s'affichent dans le panneau des propriétés situé dans la partie droite de Snagit Editor. Dans la liste déroulante **Thème**, cliquez sur l'icône **C** afférente au thème et sélectionnez **Exporter**.

|        | Quick Styles       | 5         |
|--------|--------------------|-----------|
| Theme: | Snagit Help Styles | -         |
|        | Basic              |           |
| 1      | Snagit Help Styles | \$        |
|        | Urban              | Edit      |
|        | New Theme          | Duplicate |
|        | Import             | Export    |
|        |                    | Delete    |

3. Choisissez l'emplacement d'exportation et entrez un nom de fichier. Cliquez sur Enregistrer.

Snagit enregistre le thème en tant que fichier .snagtheme. Vous avez la possibilité d'envoyer le fichier à d'autres collaborateurs qui pourront l'importer dans Snagit.

Vous devez disposer de la version 13.1 ou d'une version ultérieure de Snagit pour pouvoir importer un thème.

#### Importation d'un thème

1. Dans Snagit Editor, cliquez pour sélectionner un outil.

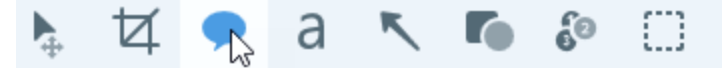

2. Les propriétés de l'outil sélectionné s'affichent dans le panneau des propriétés situé dans la partie droite de Snagit Editor. Cliquez sur la liste déroulante **Thème** et sélectionnez **Importer**.

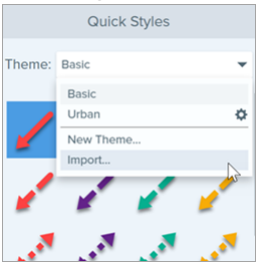

3. Recherchez et sélectionnez le fichier .snagtheme et cliquez sur Ouvrir.

Snagit ajoute le thème à la liste des thèmes disponibles.

# Outils d'édition

La barre d'outils de Snagit Editor se compose d'outils d'édition permettant d'annoter, de modifier et d'améliorer les captures d'image.

- Déplacez, redimensionnez ou supprimez des objets multiples d'une image.
- Attirez l'attention à l'aide de flèches, textes, formes, surlignages et de légendes.
- Reconnaissez et modifiez le texte d'une image.
- Effectuez des sélections précises sur le canevas avec les outils <u>Sélection et Baguette magique</u>. Le remplissage auto peut être désactivé et activé, et permet de remplir les zones supprimées.
- Créez des images d'infographie, des topogrammes et des images de diapositives de présentation à l'aide de formes et de lignes.
- Dissimulez les informations sensibles avec un effet de flou ou recouvrez-les avec une forme.
- Ajoutez des timbres, par exemple, des pointeurs, des images d'appareil statique, des marques de relecture ou des annotations amusantes.
- Ajoutez une séquence de chiffres ou de lettres pour désigner les différentes étapes d'une capture.
- Supprimez des zones à l'aide des outils Rogner ou Découper pour ne montrer que le contenu important de l'image.

Les outils d'annotation sont uniquement disponibles avec les captures d'image. Partagez votre vidéo sur Camtasia pour l'améliorer avec des annotations et des effets.

## Types d'outils

- Flèche
- Flou
- Légende
- Rogner
- Découper
- Gomme
- Remplir
- Saisie de texte
- Surligneur
- Ligne

- Baguette magique
- Loupe
- Déplacement
- Stylo
- Sélection
- Forme
- Timbre
- Étape
- Texte

| Flèche  | <ul> <li>Ajoutez une flèche pour attirer l'attention sur un élément de l'image ou le mettre en avant.</li> <li>Cliquez sur l'outil et faites-le glisser sur le canevas pour dessiner une flèche.</li> <li>Pour obtenir une flèche courbe : dans les propriétés, activez l'option Courbe de Bézier.<br/>Cliquez sur un point de la flèche et faites-le glisser pour commencer la courbe. À mesure que vous modifiez la courbe, une poignée blanche apparaît sur le canevas. Faites glisser la poignée pour continuer à modifier la sélection.</li> </ul>                                                                                                    |
|---------|----------------------------------------------------------------------------------------------------|
| Flou    | <ul> <li>Ajoutez un effet de flou pour dissimuler ou masquer les informations sensibles que contient une image.</li> <li>Deux types sont disponibles : <ul> <li>Lisse : réduit les détails dans une capture, pour l'obtention d'un effet similaire à une visualisation via une lentille défocalisée. Utilisez ce type pour ajouter une profondeur ou pour estomper les détails d'informations sensibles.</li> <li>Pixelisé : recouvre une zone avec de grands pixels carrés. Utilisez ce type pour masquer des visages ou des informations sensibles sur une capture d'image.</li> <li>Faites glisser le curseur pour régler l' intensité.</li> </ul> </li> <li>Cliquez sur l'outil et faites-le glisser sur le canevas pour dessiner le flou.</li> <li>Utilisez les poinnées pour agrandir/réduire la taille de la zone de flou en fonction des besoins.</li> </ul> |
|         | Ajoutez une légende pour attirer l'attention sur un élément de l'image ou le mettre en avant. Une                                                                                                    |
| Légende | <ul> <li>légende comprend une annotation et un texte.</li> <li>1. Cliquez sur la liste déroulante Contour ou Remplir, puis effectuez l'une des opérations suivantes : <ul> <li>Cliquez pour sélectionner une couleur parmi les couleurs prédéfinies ou parmi celles de la palette de couleurs.</li> </ul> </li> </ul>                                                                                                    |
|         | <ul> <li>Cliquez sur l'outil Pipette, puis cliquez où vous le souhaitez dans l'écran pour<br/>sélectionner une couleur.</li> <li>Entrez une valeur HEX ou RVB dans le champ.</li> </ul>                                                                                                    |
|         | 2. Cliquez et faites glisser la souris sur le canevas pour sélectionner la zone à supprimer.                                                                                                    |
|         | 3. Entrez le texte de la légende.                                                                                                    |
|         | 4. Utilisez les poignées pour effectuer les opérations suivantes :                                                                                                    |
|         | Pour redimensionner la légende, faites glisser les poignées blanches.                                                                                                    |
|         | Pour redimensionner le pointeur, faites glisser la poignée jaune.                                                                                                    |

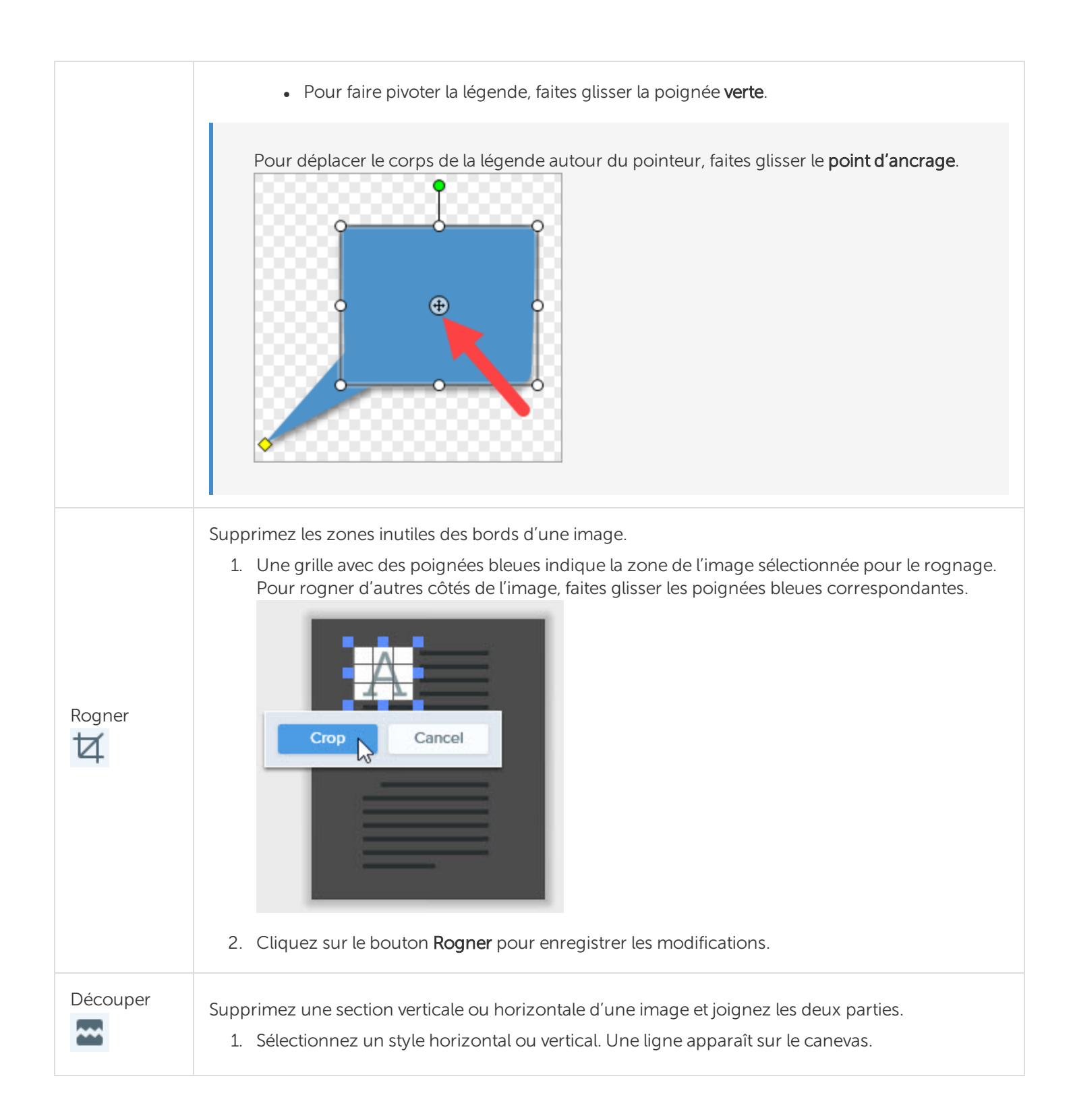

|                    | Quick Styles                                                                                                    |
|--------------------|----------------------------------------------------------------------------------------------------|
|                    | Current styles Image: Styles Image: Styles Image |
| Gomme              | Gommez toute zone aplatie d'une image pour faire apparaître le canevas.                                                                                                    |
| Remplir            | <ul> <li>Remplissez avec une autre couleur l'intégralité d'une zone aplatie sur une image.</li> <li>1. Cliquez sur la liste déroulante <b>Remplir</b>, puis effectuez l'une des opérations suivantes : <ul> <li>Cliquez pour sélectionner une couleur parmi les couleurs prédéfinies ou parmi celles de la palette de couleurs.</li> <li>Cliquez sur l'outil Pipette, puis cliquez où vous le souhaitez dans l'écran pour sélectionner une couleur.</li> <li>Entrez une valeur HEX ou RVB dans le champ.</li> </ul> </li> <li>2. Cliquez pour appliquer la couleur de remplissage à un emplacement du canevas.</li> </ul>                                                                                                    |
| Saisie de<br>texte | Capturez du texte sur l'écran et collez-le dans un autre programme.<br>Voir Saisie de texte.                                                                                                    |

| ſa                  |                                                                                                    |
|---------------------|----------------------------------------------------------------------------------------------------|
| Surligneur          | Surlignez une zone rectangulaire dans une image.                                                                                                    |
| Ligne               | Ajoutez une ligne droite ou courbe à une image.                                                                                                    |
| Baguette<br>magique | Sélectionnez une zone du canevas en fonction de sa couleur. Cet outil s'avère idéal pour sélectionner des zones d'une seule couleur sans motifs ni arrière-plan complexes.                                                                                                    |
| Loupe               | Effectuez un zoom sur une zone du canevas pour la mettre en relief ou en afficher les détails.                                                                                                    |
| Déplacement         | Sélectionnez un objet à déplacer au sein du canevas. Activez Smart Move pour pouvoir sélectionner instantanément plusieurs objets sur l'écran. Cet outil permet aussi d'identifier les textes pouvant être repositionnés ou supprimés Voir Smart Move.                                                                                                    |
| Stylo               | Dessinez des lignes à main levée sur une image.                                                                                                    |
| Sélection           | <ul> <li>Sélectionnez des parties d'une image. Après avoir sélectionné une zone du canevas, vous pouvez couper, copier, déplacer, supprimer, modifier cette sélection ou lui appliquer des effets.</li> <li>Cliquez sur l'outil Sélection pour afficher les propriétés de l'outil dans la partie droite de Snagit Editor. Avant de sélectionner une zone du canevas, définissez les propriétés suivantes : <ul> <li>Forme</li> <li>Aligner sur l'objet</li> <li>Remplissage de l'arrière-plan</li> <li>Qualité d'optimisation</li> </ul> </li> </ul> |

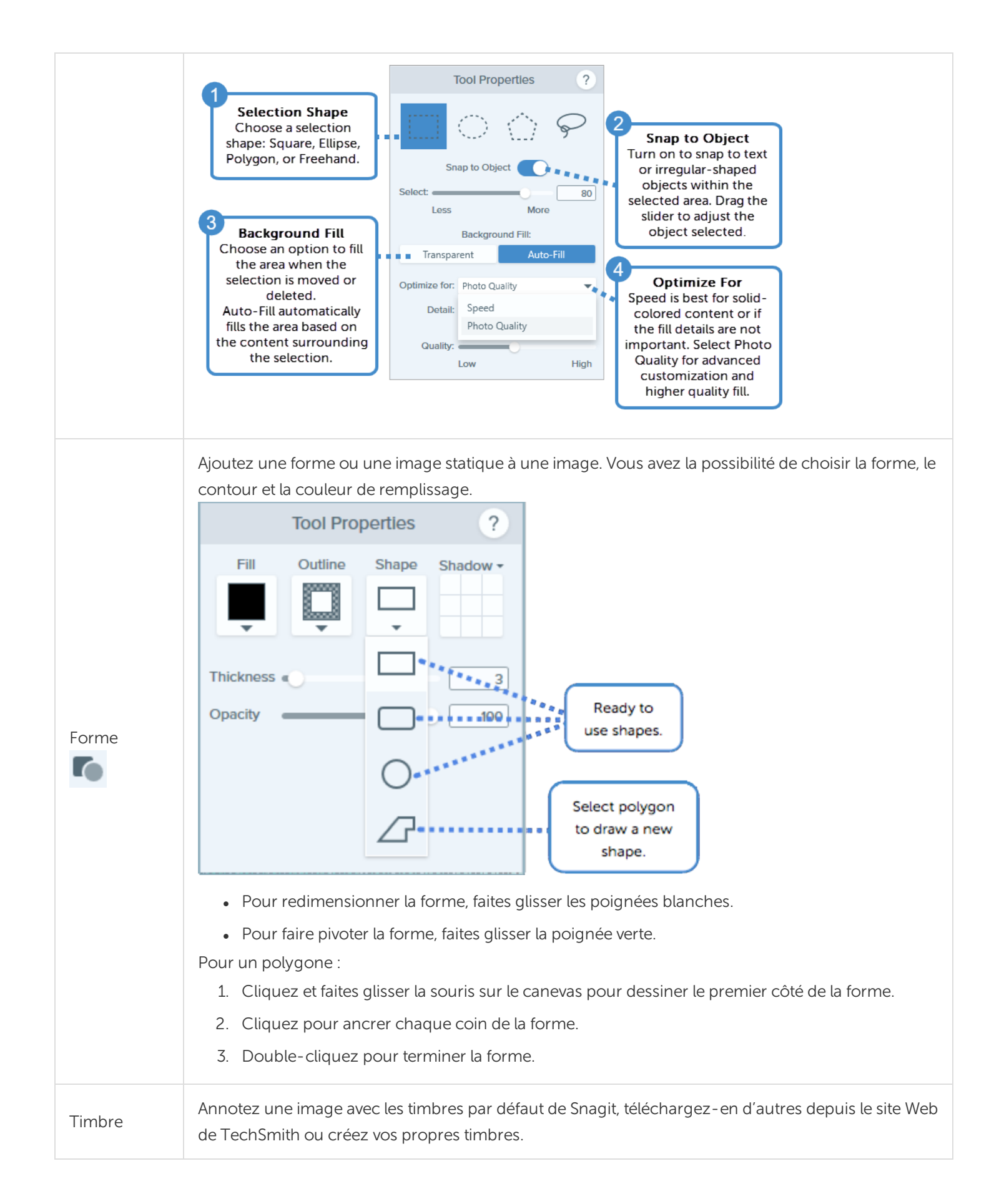

|            | <ul> <li>Ajout d'un timbre <ol> <li>Dans Styles rapides, sélectionnez un timbre sous Timbres en stock ou sous Mes timbres.</li> <li>Cliquez sur le canevas pour ajouter le timbre. <ol> <li>Pour déplacer le timbre, cliquez sur celui- ci et faites- le glisser vers l'emplacement voulu.</li> <li>Pour redimensionner le timbre, cliquez sur une poignée blanche et faites- la glisser.</li> </ol> </li> <li>Téléchargement de timbres <ol> <li>Dans les propriétés, cliquez sur le bouton Télécharger plus. Le site Web de TechSmith s'ouvre.</li> <li>Cliquez sur le lien de téléchargement correspondant au timbre que vous souhaitez télécharger.</li> </ol> </li> </ol></li></ul> |  |
|------------|----------------------------------------------------------------------------------------------------|--|
|            | <b>Conseil de pro :</b> enregistrez des images, des annotations ou des objets du canevas en tant que timbres personnalisés. Pour créer un timbre personnalisé à partir d'une image : sélectionnez <b>l'outil Timbre &gt; Organiser les timbres (bouton) &gt; Ajouter un timbre (bouton)</b> . Recherchez l'image souhaitée comme timbre, puis cliquez sur <b>Ouvrir</b> .                                                                                                    |  |
| Étape      | Ajoutez une séquence de chiffres ou de lettres sur une image.                                                                                                    |  |
| Texte<br>a | Ajoutez des sous-titres, des titres ou d'autres textes à une image.<br>Sélectionnez les couleurs de contour et de remplissage du texte. Vous avez aussi la possibilité de<br>choisir l'alignement, la taille et la police du texte. Pour modifier un texte, double-cliquez sur la zone<br>de texte correspondante et entrez le texte voulu. Voir Saisie de texte.                                                                                                    |  |

## Utilisation des propriétés de l'outil

Utilisez les propriétés pour personnaliser les outils appliqués aux images.

| Tool Properties ? |          |  |
|-------------------|----------|--|
| Color             | Shadow - |  |
| <b>•</b> •        | ****     |  |
| Width             | 10       |  |
| Opacity           | 100      |  |
| Start Size 🛑      | 2        |  |
| End Size          | 3        |  |
| Bezier Curve      |          |  |

1. Cliquez pour sélectionner un outil dans la barre d'outils de Snagit Editor.

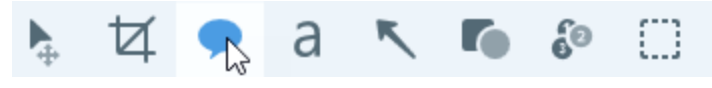

2. Les propriétés de l'outil sélectionné s'affichent dans le panneau des propriétés situé dans la partie droite de Snagit Editor.

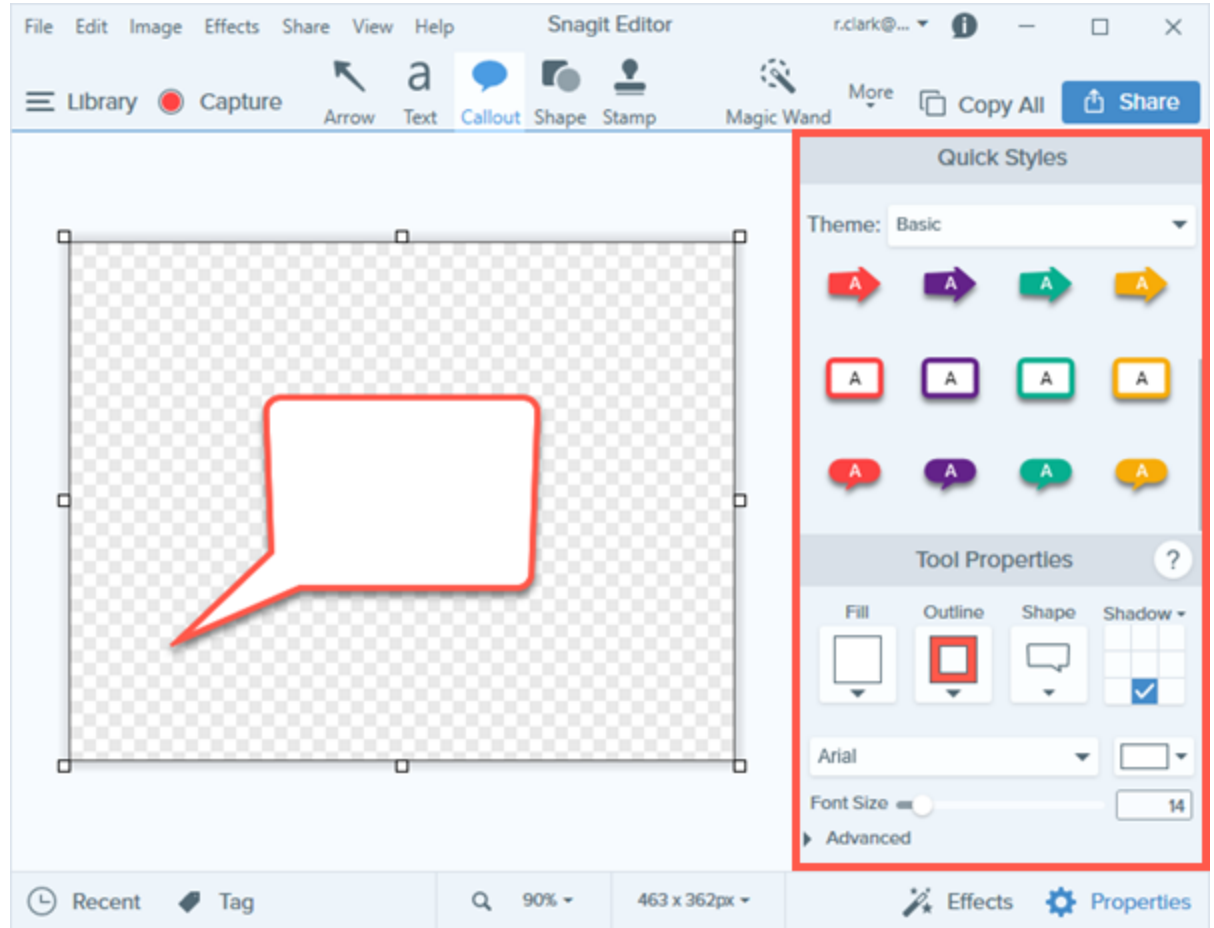

- 3. Pour sélectionner les propriétés de l'outil, effectuez l'une des opérations suivantes :
  - Cliquez pour sélectionner un style dans Styles rapides. La liste Styles rapides contient des présélections ou des styles personnalisés.
  - Modifiez les paramètres de l'outil sélectionné dans le panneau des propriétés.
- 4. La méthode d'utilisation du style rapide sur le canevas dépend de l'outil sélectionné. Les propriétés disponibles varient en fonction de l'outil sélectionné.

## Types de propriétés

| Couleur | <ul> <li>Remplir : modifiez la couleur à l'intérieur d'une forme ou d'un texte.</li> <li>Contour : modifiez la couleur du contour d'une forme ou d'un texte.</li> </ul> |  |
|---------|----------------------------------------------------------------------------------------------------|--|
| Pipette | Sélectionnez une couleur quelconque sur l'écran. Cliquez sur l'outil Pipette, puis cliquez où vous le souhaitez sur l'écran pour sélectionner une couleur.              |  |

| Ombre                            | Cliquez pour sélectionner une direction d'ombre. Pour désactiver l'ombre, désélectionnez la direction d'ombre.                                                                                                    |  |
|----------------------------------|----------------------------------------------------------------------------------------------------|--|
| Police                           | Modifiez le nom de la police, la couleur de la police, et la taille de la police à l'aide du curseur<br>ou via saisie manuelle.                                                                                         |  |
| Opacité                          | Faites glisser le curseur pour régler la transparence des couleurs de l'outil.                                                                                                    |  |
| Courbe de<br>Bézier              | Courbez votre flèche/ligne au niveau d'un ou de plusieurs points. Activez/désactivez puis faites glisser les poignées qui s'affichent autour de la flèche ou de la ligne pour ajuster la courbe vers le haut ou le bas. |  |
| Épaisseur                        | Faites glisser le curseur pour régler la largeur en pixels d'une ligne ou d'un contour.                                                                                                    |  |
| Tolérance                        | Faites glisser le curseur pour déterminer la proximité par rapport à un objet à laquelle le programme réalise les modifications sur une image.                                                                          |  |
| Détail                           | Faites glisser le curseur pour régler le seuil auquel le programme identifie les objets du canevas.                                                                                                    |  |
| Remplissage de<br>l'arrière-plan | <ul> <li>Transparent : remplissez les zones supprimées avec de la transparence (canevas vide).</li> <li>Remplissage auto : remplissez automatiquement la sélection en fonction du contenu environnant.</li> </ul>       |  |
| Intensité                        | Faites glisser le curseur pour déterminer la quantité de flou à appliquer à la sélection.                                                                                                    |  |
| Sélection<br>Moins/Plus          | Faites glisser le curseur pour régler la plage de couleurs comprises dans la sélection.                                                                                                    |  |
| Anticrénelage                    | Cochez la case pour obtenir un rendu lisse des lignes et des bords.                                                                                                    |  |
| Créer comme<br>vecteur           | Cochez la case pour permettre la mise à l'échelle d'un objet sans perte de qualité.                                                                                                    |  |

## Personnalisation de la barre d'outils Snagit Editor

Personnalisez la barre d'outil d'édition pour accéder rapidement à vos outils, destinations de partage et effets favoris. Vous avez la possibilité d'ajouter, de supprimer ou de réorganiser les options de la barre d'outils.

1. Dans la barre d'outils de Snagit Editor, cliquez sur le bouton **Plus** et sélectionnez **Personnaliser la barre** d'outils.

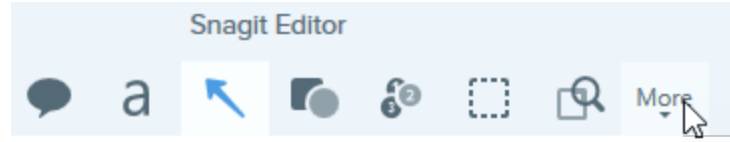

2. La boîte de dialogue de personnalisation de la barre d'outils s'affiche.

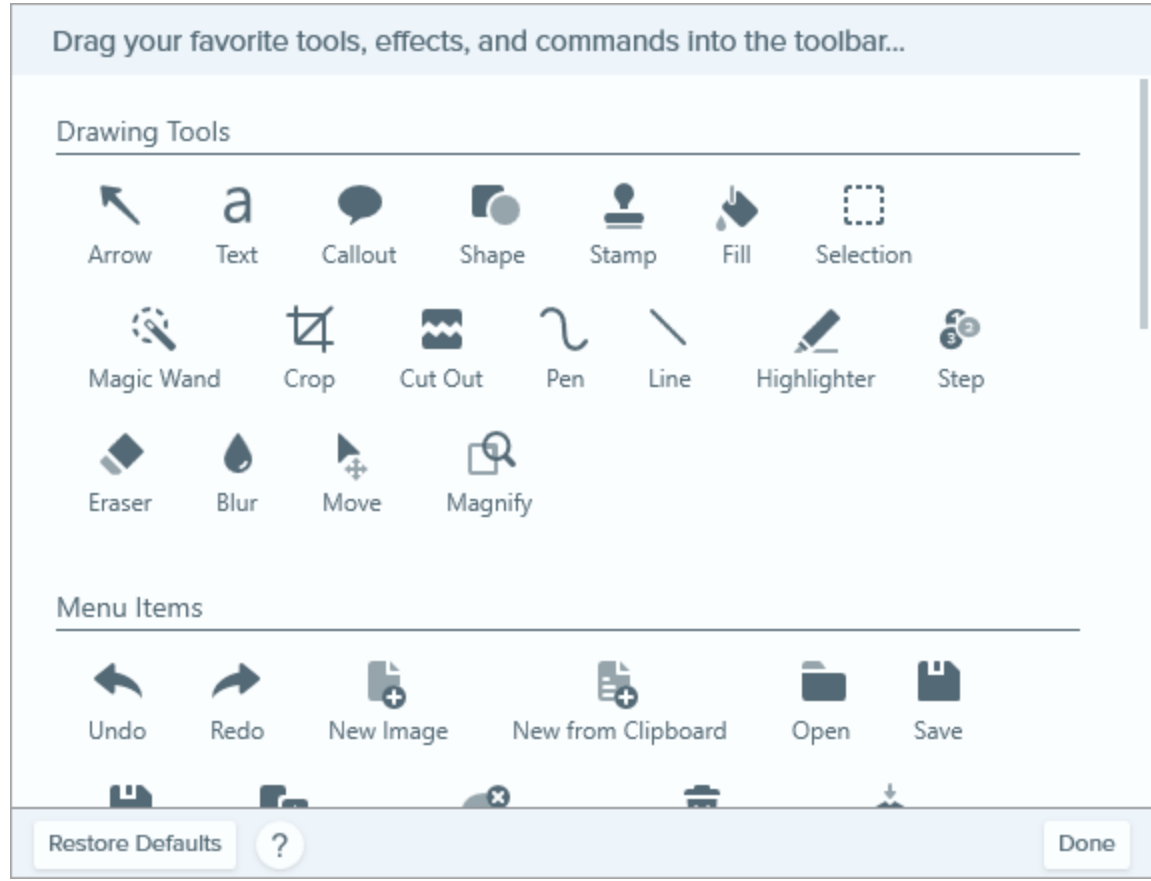

- Pour ajouter une option à la barre d'outils, faites glisser cette option depuis la boîte de dialogue vers l'emplacement voulu de la barre d'outils.
- Pour supprimer une option de la barre d'outils, faites-la glisser hors de celle-ci.
- Pour réorganiser des options de la barre d'outils, faites glisser ces options vers les emplacements voulus de la barre d'outils.
- 3. Après avoir personnalisé la barre d'outils, cliquez sur Terminer.
- 4. Dans la barre d'outils, vous pouvez choisir d'afficher les icônes seules ou les icônes et les étiquettes de texte. Pour changer cette option, cliquez avec le bouton droit de la souris sur la barre d'outils et sélectionnez **lcône et texte** ou **lcône uniquement**.

# Ajout d'effets

Ajoutez un effet à une image pour la mettre en valeur. Les effets peuvent être à une partie de l'image ou à l'image toute entière.

Ils sont uniquement disponibles avec les captures d'image. Partagez votre vidéo sur Camtasia pour l'améliorer avec des annotations et des effets.

## Ajout d'un effet d'image

1. Cliquez sur le bouton **Effets**.

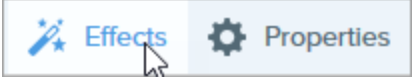

2. Le panneau des effets s'ouvre. Sélectionnez un style dans le panneau Effets rapides ou cliquez sur le

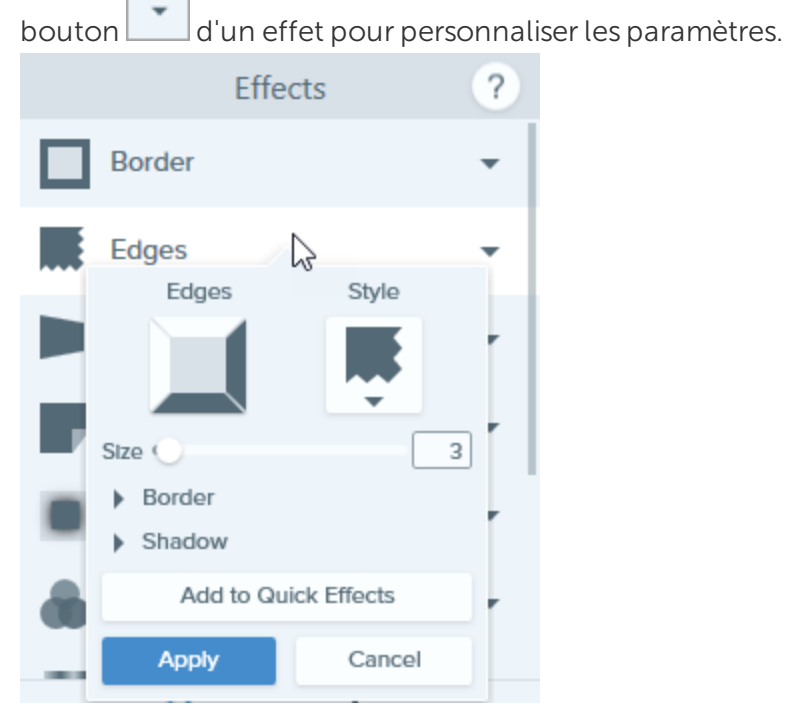

- 3. Les propriétés de l'effet s'affichent et un aperçu de l'effet apparaît sur le canevas. Modifiez les propriétés voulues.
- 4. Cliquez sur le bouton Appliquer pour appliquer l'effet à l'image.

CONSEIL : enregistrez un effet personnalisé en tant qu'effet rapide

- Pour enregistrer les paramètres de l'effet en vue d'une utilisation future, cliquez sur le bouton Ajouter aux effets rapides.
  - Le nouvel effet est ajouté au sommet du panneau Effets rapides.
- Pour le changer d'emplacement dans le panneau Effets rapides, cliquez dessus et faites-le glisser vers un nouvel emplacement.
- Pour le supprimer, cliquez dessus avec le bouton droit de la souris et sélectionnez **Supprimer** des effets rapides.

#### Suppression d'un effet d'une image

Sélectionnez Édition > Annuler pour supprimer le dernier effet appliqué. Si vous avez besoin de supprimer plusieurs modifications, sélectionnez Annuler à plusieurs reprises.

#### Application d'un effet rapide

Les effets rapides se trouvent au sommet du panneau Effets de Snagit Editor.

1. Cliquez sur le bouton Effets.

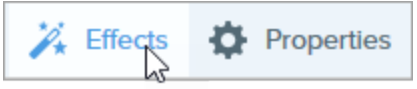

2. Le panneau des effets s'ouvre. Passez la souris sur un effet rapide.

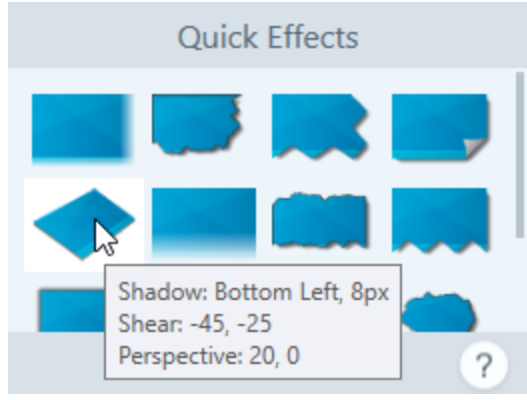

3. Un aperçu de l'effet rapide apparaît sur le canevas. Cliquez dessus pour appliquer cet effet rapide.

## Types d'effet de Snagit

- Bordure
- Bords

- Filtres
- Ajustement des couleurs

- Enroulement de page
- Ombre
- Perspective

- Remplacement de couleur
- Projecteur et loupe
- Filigrane

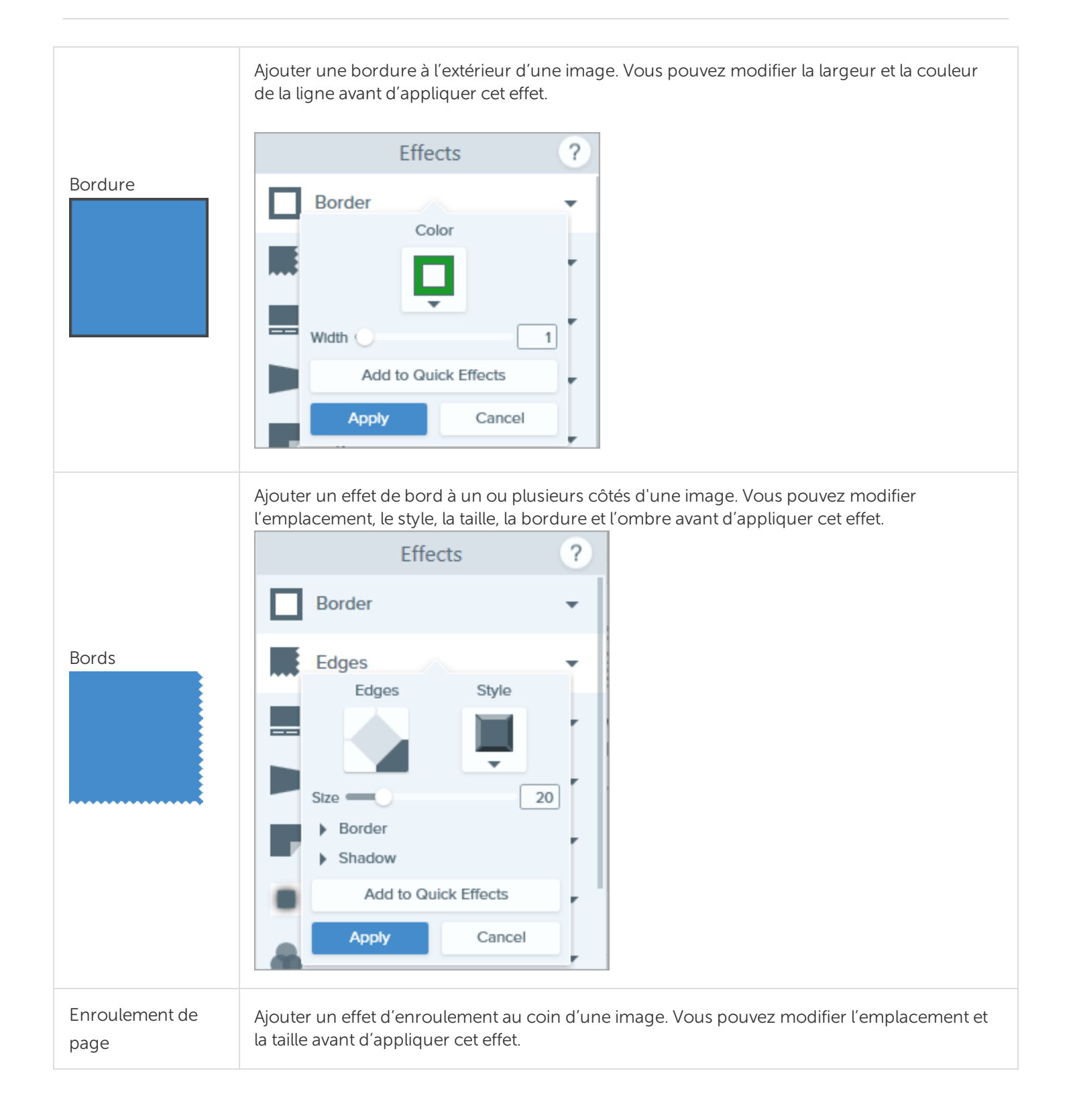

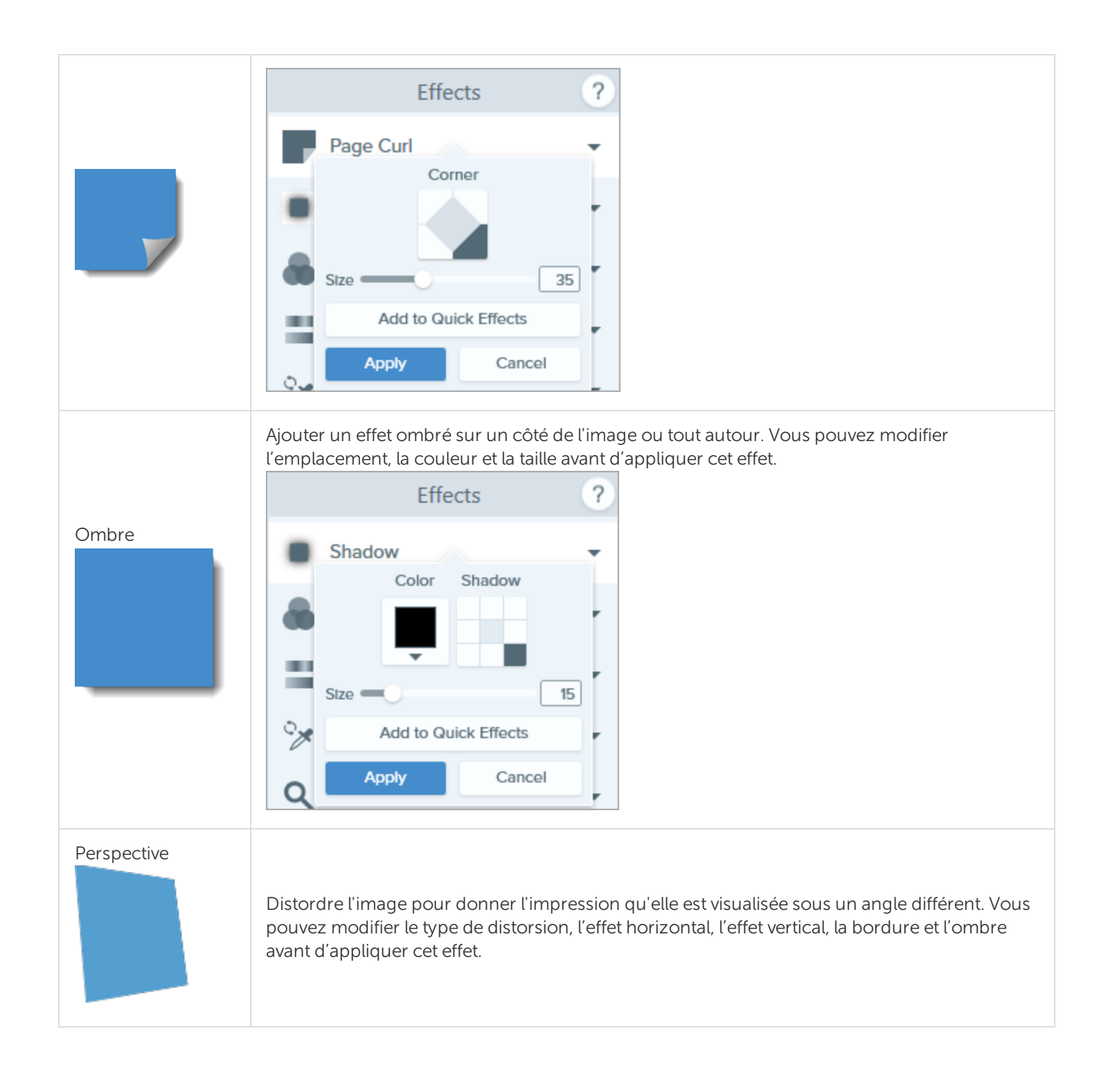

|                            | Effects 2                                                                                                    |
|----------------------------|----------------------------------------------------------------------------------------------------|
|                            | Effects                                                                                                    |
|                            | Perspective                                                                                                    |
|                            | Perspective                                                                                                    |
|                            | Horizontal 0%                                                                                                    |
|                            | Vertical 0%                                                                                                    |
|                            | Border     Shadow                                                                                                    |
|                            | Add to Quick Efforts                                                                                                    |
|                            | Add to Guick Ellects                                                                                                    |
|                            | Apply Cancel                                                                                                    |
| Filtres                    | Appliquer un effet de filtre à la totalité de la<br>suivants dans le menu déroulant avant d'a<br>• Atténuer<br>• Améliorer la netteté<br>• Opacité<br>• Monochrome<br>• Niveaux de gris<br>• Inverser les couleurs<br>Filters<br>Filters<br>Sharpen<br>97<br>Apply Cancel |
|                            | Améliorer ou corriger la couleur et la tona                                                                                                    |
| A                          | <ul> <li>Vous pouvez modifier les propriétés de ce</li> <li>Luminosité</li> </ul>                                                                                                    |
| Ajustement des<br>couleurs | Contraste                                                                                                    |
|                            | • Teinte                                                                                                    |
|                            | Saturation                                                                                                    |

|                     | • Gamma                                                                                                    |  |  |
|---------------------|----------------------------------------------------------------------------------------------------|--|--|
|                     | Effects ?                                                                                                    |  |  |
|                     | Color Adjustment<br>Brightness 0%<br>Contrast 55%<br>Hue 19<br>Saturation 0%<br>Gamma 1.00<br>Apply Cancel                                                                                                    |  |  |
|                     | Inverser deux couleurs dans une image ou remplacer une couleur par une autre. Vous pouvez sélectionner plusieurs groupes de couleurs à inverser en cliquant sur avant d'appliquer cet effet.                                                                                                    |  |  |
|                     | Effects ?                                                                                                    |  |  |
| Remplacement de     | Color Adjustment 🗸                                                                                                    |  |  |
| couleur             | Color Replacement                                                                                                    |  |  |
|                     | Apply Cancel                                                                                                    |  |  |
| Projecteur et loupe | Attirer l'attention sur une zone d'une image en la mettant en surbrillance et en la grossissant.<br>Après avoir sélectionné une zone sur votre image à l'aide de l'outil <b>Sélection</b> , sélectionnez<br><b>Projecteur et loupe</b> dans le panneau <b>Effets rapides</b> .<br>Vous pouvez choisir le style, activer/désactiver l'ombre portée et redimensionner le cadre, ou<br>ajuster la position de la sélection à l'écran avant d'appliquer cet effet. |  |  |

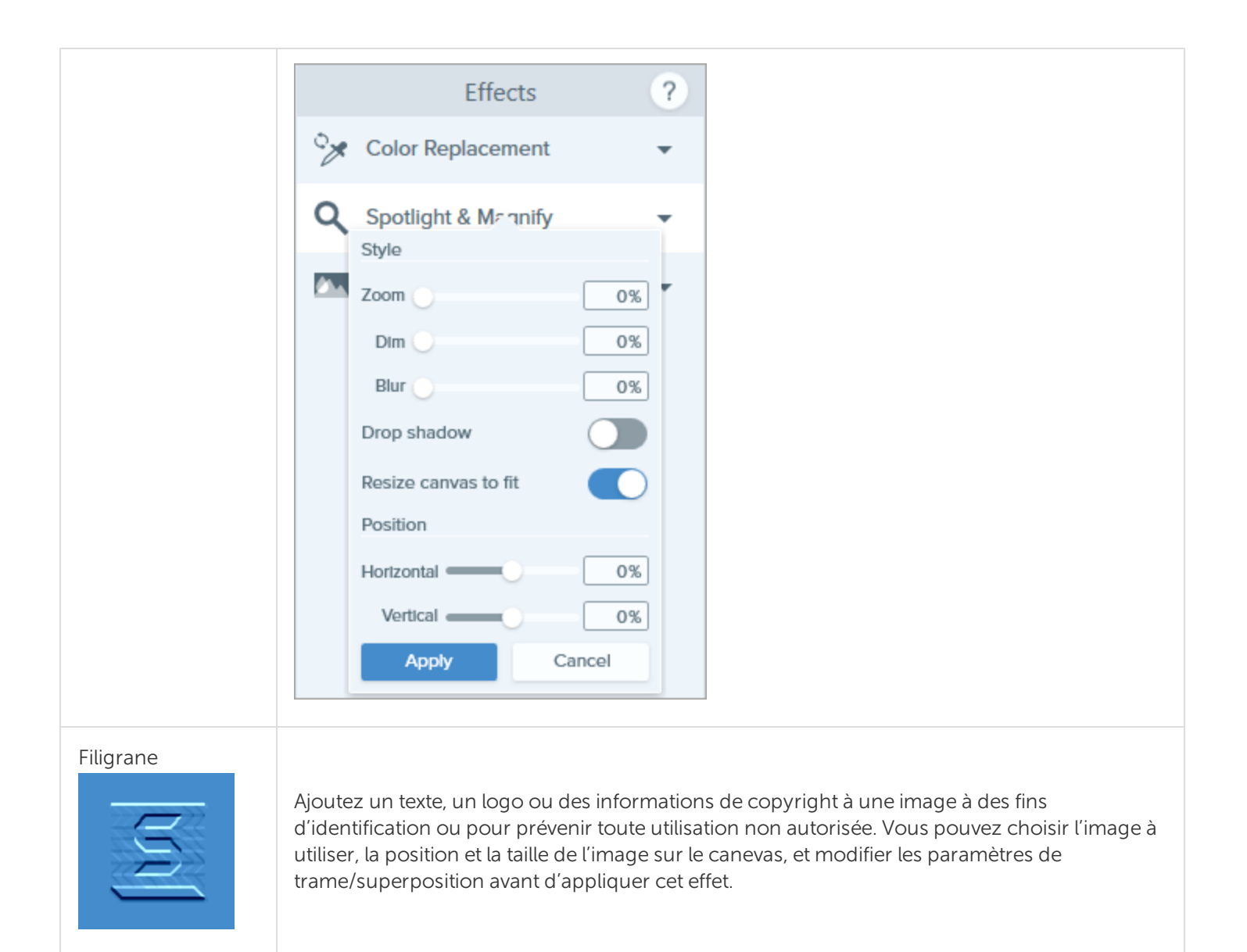

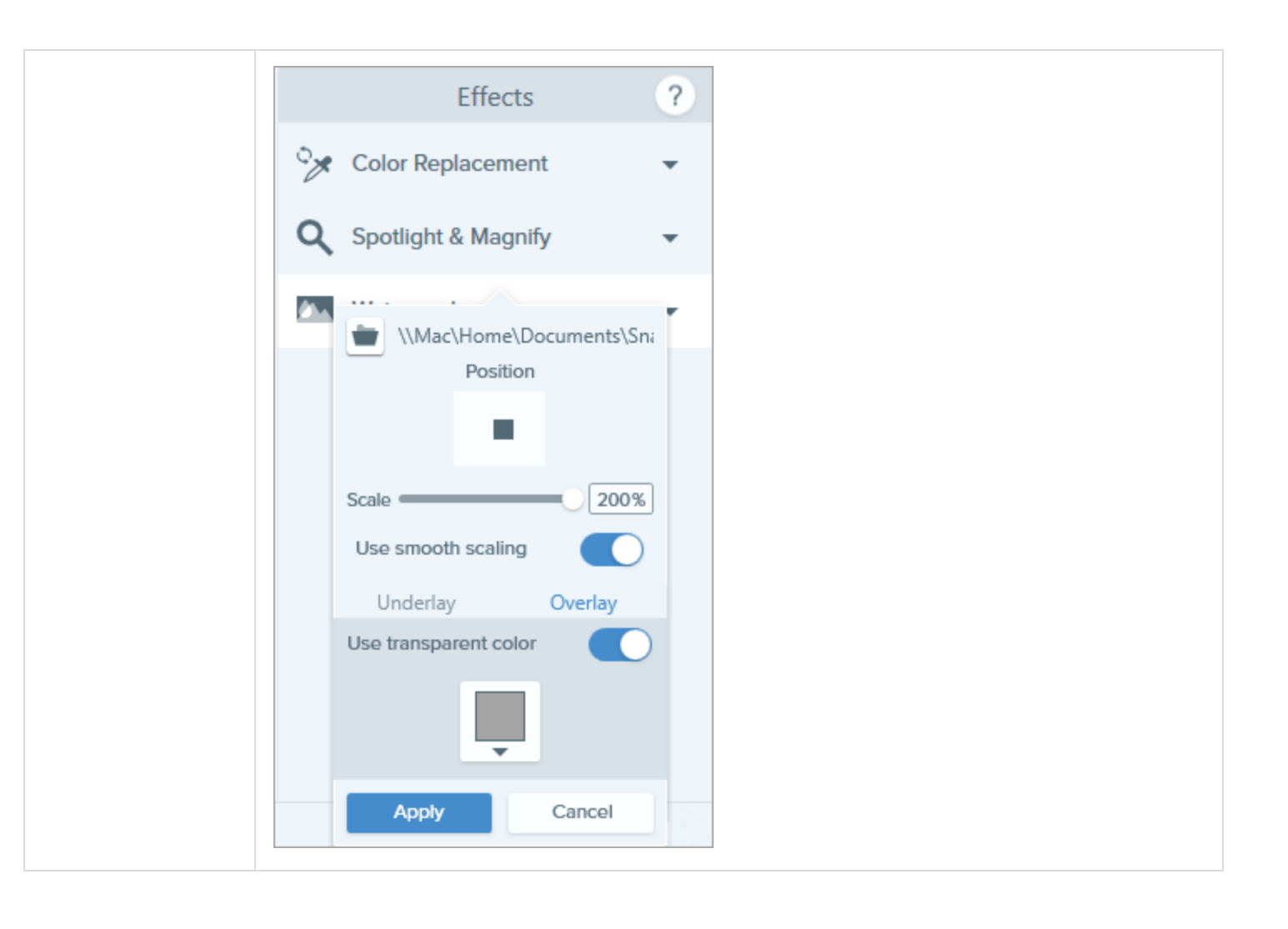

## Montage de vidéos

Une fois que vous avez enregistré une capture vidéo, le fichier MP4 s'ouvre dans Snagit Editor pour la

prévisualisation et le montage.

Les commandes de lecture s'affichent sous la vidéo.

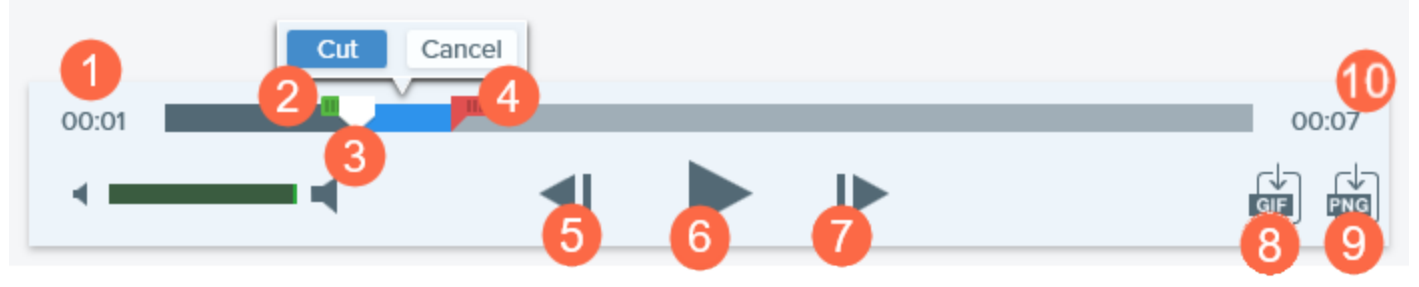

|   | Commande vidéo   | Description                                                                                                    |
|---|------------------|----------------------------------------------------------------------------------------------------|
| 1 | Temps écoulé     | Affiche le temps écoulé à la position de la tête de lecture sur le plan de montage chronologique.                     |
| 2 | Poignée de début | Faites glisser la poignée pour sélectionner le point de départ de la sélection vidéo.                                 |
| 3 | Tête de lecture  | Commande l'image vidéo affichée. Faites glisser la tête de lecture pour passer à un point spécifique de la vidéo.     |
| 4 | Poignée de fin   | Faites glisser la poignée pour sélectionner le point de fin de la sélection vidéo.                                    |
| 5 | Image précédente | Cliquez sur ce bouton pour revenir en arrière d'une image.<br>Cliquez et maintenez ce bouton enfoncé pour rembobiner. |
| 6 | Lecture/Pause    | Permet de lire la vidéo ou de la mettre sur pause.                                                                    |
|    | Commande vidéo                              | Description                                                                                                    |
|----|---------------------------------------------|----------------------------------------------------------------------------------------------------|
| 7  | Image suivante                              | Cliquez sur ce bouton pour passer à l'image suivante.<br>Cliquez et maintenez ce bouton enfoncé pour avancer rapidement. |
| 8  | Création d'un GIF animé                     | Enregistrez la sélection actuelle de la vidéo ou la vidéo toute entière sous forme de fichier GIF animé.                 |
| 9  | Enregistrement d'une<br>image au format PNG | Enregistrez une image vidéo sous forme d'image fixe. La nouvelle image<br>s'ouvre dans le panneau des captures.          |
| 10 | Durée                                       | Affiche la durée totale de la vidéo.                                                                                     |

#### Suppression de sections non voulues d'une vidéo

Coupez les parties non voulues d'une vidéo, par exemple si vous vous reprenez ou vous râclez la gorge en cours d'enregistrement, ou supprimez le début et la fin de la vidéo.

1. Dans le plan de montage chronologique, faites glisser la **poignée de début** jusqu'à l'emplacement marquant le début de la découpe.

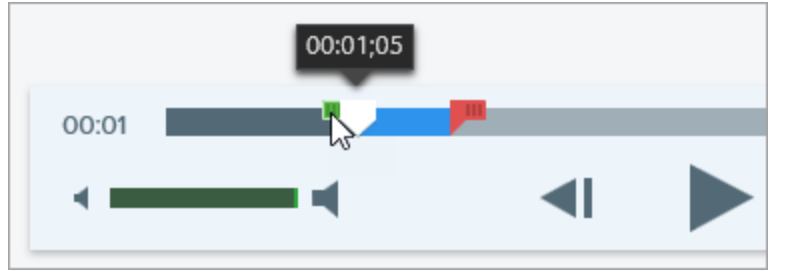

2. Dans le plan de montage chronologique, faites glisser la **poignée de fin** jusqu'à l'emplacement marquant la fin de la découpe.

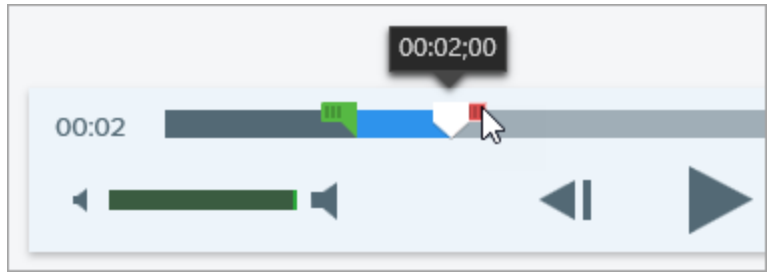

3. Pour prévisualiser la coupe, faites glisser la tête de lecture jusqu'à l'emplacement qui doit marquer le début de la lecture de la vidéo. Cliquez sur le bouton **Lecture**.

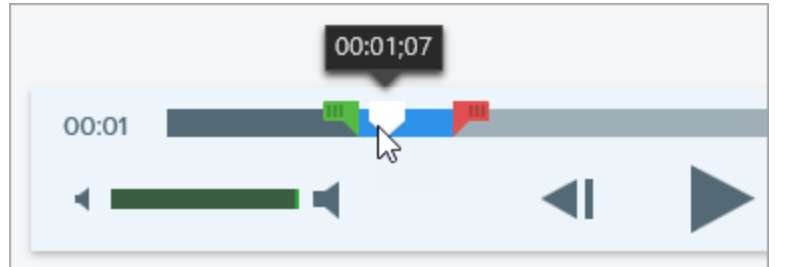

4. Cliquez sur le bouton **Couper**.

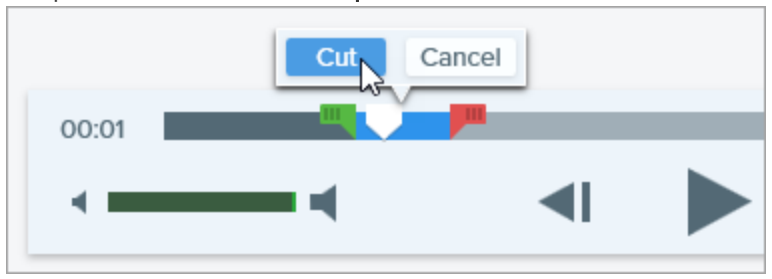

Le segment vidéo coupé est représenté par une ligne jaune dans dans le plan de montage chronologique.

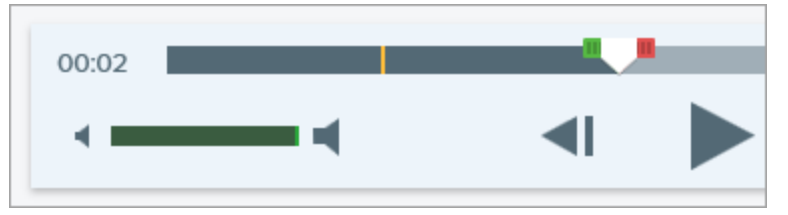

# Enregistrement d'une image vidéo sous forme de fichier image

Capturez l'image vidéo actuelle sous forme d'image fixe.

- 1. Ouvrez une capture vidéo ou cliquez pour sélectionner une vidéo dans le panneau Captures récentes.
- 2. Faites glisser la tête de lecture jusqu'à l'image vidéo voulue.
- 3. Cliquez sur le bouton Enregistrer l'image au format PNG.

La nouvelle image s'ouvre dans le panneau des captures.

CONSEIL : vous avez besoin d'options de montage vidéo supplémentaires ?

Pour obtenir des options de montage supplémentaires, partagez la vidéo vers Camtasia.

# Création de GIF

Snagit vous permet de créer des images GIF à partir d'une sélection d'une vidéo ou d'une vidéo entière.

### Création d'un GIF

- 1. Ouvrez une capture vidéo ou cliquez pour sélectionner une vidéo dans le panneau Captures récentes.
- 2. Faites glisser les poignées de début et de fin pour sélectionner une partie de la vidéo qui servira à créer le GIF animé.

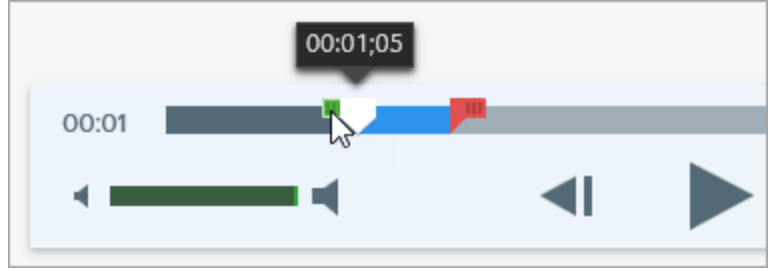

Il est recommandé de sélectionner un segment de moins de 30 secondes.

- 3. Faites glisser la tête de lecture vers la poignée verte et cliquez sur le bouton **Lecture** pour afficher un aperçu de la sélection.
- 4. Si vous êtes satisfait de la sélection, cliquez sur le bouton Créer un GIF animé.

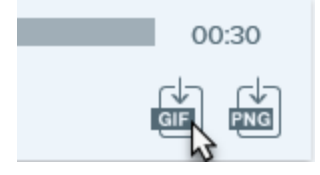

- 5. Indiquez si vous utilisez la sélection que vous venez de choisir ou l'intégralité de la vidéo pour créer le GIF.
- 6. La boîte de dialogue de création d'un GIF s'affiche. Sélectionnez une option dans la liste **Optimiser pour** :
  - Vidéo d'écran (par défaut) : sélectionnez cette option si la vidéo contient un enregistrement d'écran.
  - Vidéo High Motion : sélectionnez cette option si la vidéo contient une vidéo ou des jeux réels.
  - Taille de fichier réduite : sélectionnez cette option pour optimiser la taille du fichier. Snagit réduit les dimensions de la vidéo de façon à obtenir une largeur ou une hauteur de 200 pixels maxi.
  - Personnalisé : sélectionnez cette option pour personnaliser les paramètres. Voir Paramètres de GIF personnalisés.
- 7. Cliquez sur le bouton **Créer**.

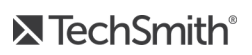

#### Paramètres de GIF personnalisés

| Paramètre                             | Description                                                                                                    |
|---------------------------------------|----------------------------------------------------------------------------------------------------|
| Fréquence<br>d'images                 | Nombre d'images par seconde. Une fréquence d'images élevée permet une lecture de la vidéo plus fluide, mais risque d'augmenter la taille du fichier.                                                               |
| Dimensions<br>(unité)                 | Sélectionnez l'unité d'affichage de la largeur et de la hauteur.                                                                                                    |
| Dimensions<br>(Largeur et<br>Hauteur) | Entrez la largeur et la hauteur du fichier GIF animé. Diminuez ces dimensions pour réduire la taille du fichier GIF animé.                                                                                         |
| Garder les<br>proportions             | Il est recommandé de garder les proportions (le rapport hauteur/largeur de la vidéo). Dans le cas contraire, la vidéo risque de présenter des distorsions ou d'être floue.                                         |
| Activer le faux<br>dégradé            | Activez le faux dégradé pour éviter des bandes de couleur et améliorer la qualité de la vidéo.<br>Cette option peut augmenter la taille de fichier.                                                                |
| Boucle                                | <ul> <li>Si cette option est désactivée, la lecture du GIF animé s'effectue en boucle continue.</li> <li>Si cette option est désactivée, la lecture du GIF animé s'effectue jusqu'à la fin de la vidéo.</li> </ul> |
| Fondu jusqu'au<br>noir                | Ajoutez une transition à fin du GIF animé pour fondre la dernière image jusqu'au noir.                                                                                                    |

# Importation de captures depuis un appareil mobile

TechSmith Fuse est une application pour appareils mobiles qui vous permet d'envoyer des images et des vidéos depuis votre appareil mobile directement vers Snagit. Vous avez ainsi la possibilité d'effectuer des captures, de collaborer avec vos collègues et d'accéder à votre contenu, où que vous soyez.

Fuse est disponible depuis Google Play Store ou App Store. Cette application est prise en charge sur les appareils mobiles exécutant les systèmes d'exploitation suivants :

- iOS version 9 et ultérieures (téléphones et tablettes) ;
- Android version 4.0 et ultérieures.

#### Importation à l'aide de TechSmith Fuse

- 1. Installez TechSmith Fuse depuis Google Play Store ou App Store sur votre appareil mobile.
- 2. Dans Snagit Editor, sélectionnez Fichier > Connecter un appareil mobile. La boîte de dialogue Connecter un appareil mobile s'ouvre.
- 3. Connectez votre ordinateur et votre appareil mobile au même réseau.
- 4. Ouvrez TechSmith Fuse sur votre appareil mobile.
- 5. Sélectionnez l'élément multimédia à envoyer :
  - Appuyez sur **Library** pour une importation depuis votre appareil ou pour sélectionner un élément multimédia existant.
  - Appuyez sur Video pour enregistrer une vidéo.
  - Appuyez sur **Photo** pour prendre une photo.

6. Appuyez sur **Share** et sélectionnez **Snagit**. Si l'icône Snagit ne s'affiche pas, appuyez sur **More**.

|                     | 1 Capture              | Share              |   |                      |            |      |                                        |
|---------------------|------------------------|--------------------|---|----------------------|------------|------|----------------------------------------|
|                     |                        |                    |   | Activities           |            | Done | Drag Snagit up in                      |
|                     |                        |                    |   | Message              |            | _    | the listing for it to<br>appear in the |
|                     |                        |                    |   | Mail                 |            |      | initial view.                          |
| 1 1 m               | and the                | 140.0              |   | Snagit               |            | _    |                                        |
| 1 mar               |                        | If the Snagit icon |   | Add to Notes         |            | =    |                                        |
|                     |                        | here, tap More.    |   | Twitter              | $\bigcirc$ | _    |                                        |
|                     |                        |                    | f | Facebook             | $\bigcirc$ | _    |                                        |
|                     |                        |                    | * | iCloud Photo Sharing |            | _    |                                        |
|                     |                        |                    | Μ | Gmail                |            | _    |                                        |
| Message             | Mail Add to Notes      | More               | Ø | Instagram            | $\bigcirc$ | _    |                                        |
|                     |                        | -                  | ß | Snapchat             | $\bigcirc$ | _    |                                        |
|                     |                        |                    |   | Trello               | $\bigcirc$ | _    |                                        |
| Save Image As<br>Co | sign to Copy<br>ontact | Print              |   |                      |            |      |                                        |
|                     | Cancel                 |                    |   |                      |            |      |                                        |
|                     |                        |                    |   |                      |            |      |                                        |

7. Appuyez sur Connect to Snagit.

8. Le scanner apparaît. Pointez votre caméra vers le code QR de la boîte de dialogue Connecter un appareil mobile. Voir Conseils pour lire le code QR.

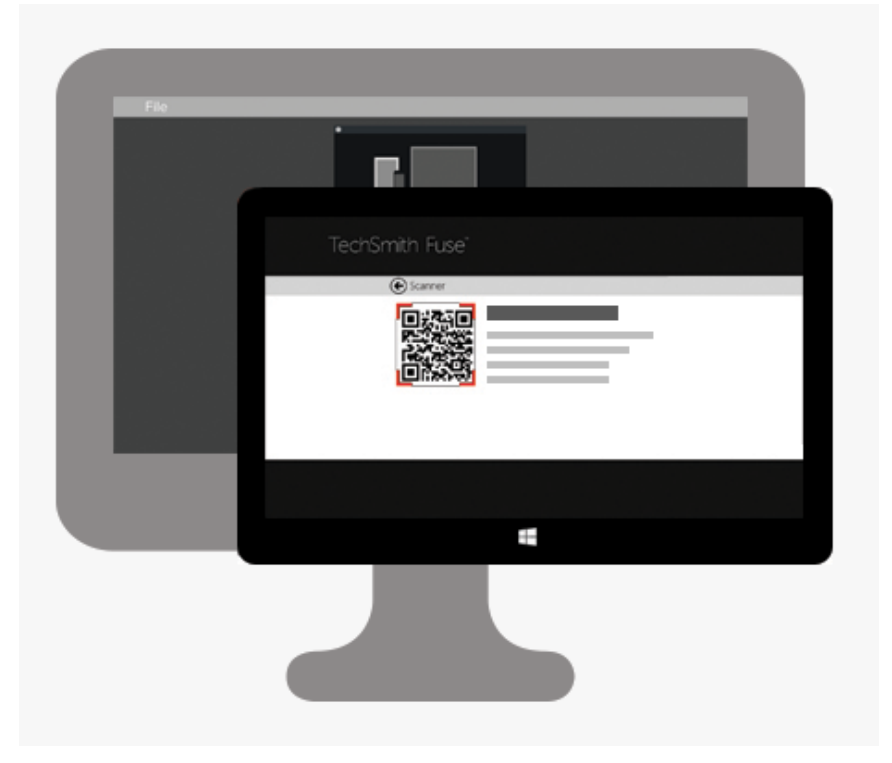

L'image ou la vidéo est envoyée au panneau de Snagit Editor.

#### Conseils pour lire le code QR

Suivez ces conseils pour lire le code QR à l'aide de TechSmith Fuse sur votre appareil mobile :

- Vérifiez que l'appareil est allumé et connecté au même réseau que l'ordinateur exécutant Snagit.
- Pointez la caméra de l'appareil vers le code QR à l'écran de l'ordinateur.
- Positionnez la caméra de sorte que le code QR soit centré par rapport aux coins de l'écran du scanner dans TechSmith Fuse sur votre appareil mobile ou tablette.

#### À propos de la connexion entre TechSmith Fuse et Snagit

- L'ouverture de la boîte de dialogue Connecter un appareil mobile active l'option de partage mobile.
- Vous devez lire le code QR dans Snagit pour établir une connexion entre l'appareil mobile et Snagit en vue d'envoyer des fichiers de l'appareil mobile.
- Votre appareil mobile et l'ordinateur exécutant Snagit doivent être connectés au même réseau.
- Snagit doit être ouvert sur l'ordinateur.

## À propos du partage mobile à l'aide de TechSmith Fuse

Le partage mobile permet à Snagit de recevoir des fichiers de TechSmith Fuse. Il est désactivé par défaut et n'est activé que lorsque :

- vous connectez TechSmith Fuse à Snagit depuis votre appareil mobile ;
- vous sélectionnez Snagit Editor > Édition > Préférences Editor > Options avancées (onglet) > Autoriser le partage vers Snagit.

Une fois le partage mobile activé, vous pouvez connecter Fuse à Snagit. Le partage mobile est exécuté jusqu'à ce qu'il soit désactivé.

Snagit ouvre un port sur votre ordinateur pour établir une connexion sécurisée entre votre appareil mobile et Snagit. Si vous avez des inquiétudes concernant la sécurité du fait que la connexion reste ouverte après le transfert des fichiers depuis Fuse, vous pouvez désactiver le partage mobile.

#### Désactivation du partage mobile :

Sélectionnez **Snagit > Préférences > Options avancées** (onglet) > **Activer le partage** (option). Le partage mobile peut également être désactivé s'il est interrompu. Ceci peut se produire dans les cas suivants :

- Votre réseau/routeur est déconnecté ou doit être réinitialisé.
- Votre ordinateur génère automatiquement de nouvelles adresses IP.
- Vous changez de fournisseur Internet.

#### Dépannage de TechSmith Fuse

Lorsque TechSmith Fuse ne parvient pas à se connecter ou à envoyer de fichiers vers Snagit, reportez-vous aux sections suivantes :

- Impossible d'envoyer des fichiers de TechSmith Fuse vers Snagit ;
- Impossible de lire le code QR ;
- Absence de code QR.

Pour une aide supplémentaire, consultez l'article d'assistance sur le site Web de TechSmith.

#### Impossible d'envoyer des fichiers de TechSmith Fuse vers Snagit

Si vous ne parvenez pas à envoyer de fichiers depuis TechSmith Fuse vers Snagit, vérifiez les éléments suivants :

- Vérifiez que Snagit est ouvert sur l'ordinateur lorsque vous envoyez des fichiers depuis TechSmith Fuse.
- Sélectionnez **Snagit Editor > Édition > Préférences Editor > Options avancées** (onglet) > Autoriser le partage vers Snagit pour vérifier que le partage mobile est activé.
- Vous devez lire le code QR dans Snagit pour établir une connexion entre l'appareil mobile et Snagit en vue d'envoyer des fichiers de l'appareil mobile.
- Votre appareil mobile et l'ordinateur exécutant Snagit doivent être connectés au même réseau.
- Réinitialisez le routeur ou le réseau sans fil.
- Vérifiez les paramètres du réseau ou du pare-feu.

#### Impossible de lire le code QR

Si TechSmith Fuse ne parvient pas à lire le code QR de la boîte de dialogue Connecter un appareil mobile (Snagit Editor > Fichier > Connecter un appareil mobile), vérifiez les éléments suivants :

- Assurez-vous que l'appareil est connecté au même réseau Wi-Fi que l'ordinateur exécutant Snagit.
- Pointez la caméra de l'appareil vers le code QR à l'écran de l'ordinateur.
- Positionnez la caméra de sorte que le code QR soit centré par rapport aux coins de l'écran du scanner dans TechSmith Fuse sur votre appareil mobile ou tablette.

#### Absence de code QR

Lorsqu'un code QR ne peut pas être généré, un message d'erreur s'affiche dans la boîte de dialogue Connecter un appareil mobile (Snagit Editor > Fichier > Connecter un appareil mobile) dans Snagit.

Le code QR ne peut pas être généré lorsque :

- le réseau/routeur est déconnecté ou doit être réinitialisé ;
- le port spécifié est déjà utilisé.

Si le code QR n'est pas généré :

- vérifiez les paramètres du réseau ou du pare-feu ;
- connectez votre ordinateur et votre appareil mobile à un autre réseau.

# Préférences et touches de raccourcis de Snagit Editor

## Préférences

Pour ouvrir les préférences de Snagit Editor, sélectionnez **Snagit Editor > Édition > Préférences Editor**. Pour en savoir plus sur les options de Snagit Editor, consultez les sections suivantes :

- Onglet Général
- Onglet Editor
- Onglet Destinations
- Onglet Bibliothèque
- Onglet Options avancées

#### Onglet Général

| Options                                            | Description                                                                                                    |  |  |
|----------------------------------------------------|----------------------------------------------------------------------------------------------------|--|--|
| Afficher OneClick                                  | Affiche les options de capture rapide sous forme d'onglet affiché dans la partie supérieure de l'écran.<br>Import de l'écran.<br>Passez le curseur sur la barre minimisé pour développer la fenêtre.<br>Cliquez sur OneClick et faites glisser la souris pour le déplacer vers un bord différent de l'écran. |  |  |
| Thème Snagit                                       | Choisissez l'un des deux thèmes de couleur de l'interface Snagit : Clair ou Sombre.                                                                                                    |  |  |
| Afficher les instructions                          | Désactive le GIF de capture initial et désactive l'indicateur d'instructions dans le coin supérieur droit de Snagit Editor.                                                                                                    |  |  |
| Envoyer des informations<br>d'utilisation anonymes | Envoyez des données anonymes sur l'utilisation de Snagit pour aider TechSmith à<br>améliorer les futures versions.<br>Si cette option est activée, définissez les autorisations de notifications de bannière :<br>• Ne pas afficher les notifications                                                        |  |  |

| Options | Description                                                                                                    |
|---------|----------------------------------------------------------------------------------------------------|
|         | <ul> <li>Afficher uniquement les notifications d'aide : vous recevez des recommandations personnalisées sur les fonctionnalités de Snagit.</li> <li>Afficher les notifications d'aide et les promotions de TechSmith : vous recevez également des informations sur des événements, tels que des séminaires Web.</li> </ul> |

## Onglet Editor

| Options                                                             | Description                                                                                                    |  |  |
|---------------------------------------------------------------------|----------------------------------------------------------------------------------------------------|--|--|
|                                                                     | Sélectionnez la couleur d'arrière-plan du canevas.                                                                                                    |  |  |
| Couleur d'arrière-plan<br>d'Editor                                  | Si la visualisation de votre capture est difficile, modifiez la couleur<br>d'arrière-plan de façon à augmenter le contraste entre l'application et la<br>capture prévisualisée sur le canevas.   |  |  |
|                                                                     | Sélectionnez la taille des miniatures des captures dans le panneau Captures récentes.                                                                                                    |  |  |
| Taille de la miniature des                                          | Image: Properties     Image: Properties       Image: Properties     Image: Properties                                                                                                    |  |  |
| incliners recents                                                   |                                                                                                    |  |  |
| Agrandir automatiquement<br>le canevas pour l'ajuster aux<br>objets | Augmente automatiquement la taille d'une image lors du collage ou du glissement<br>d'objets hors des limites de l'image actuelle.                                                                |  |  |
| La touche Échap ferme<br>Editor                                     | Définissez le raccourci-clavier de façon à fermer Snagit avec la touche Échap.<br>Cette option est désactivée par défaut.<br>Vous pouvez également sélectionner Fichier > Quitter Snagit Editor. |  |  |
| Afficher le pop-up des styles rapides du curseur                    | Affiche un aperçu du style d'outil à côté du curseur sur le canevas.                                                                                                    |  |  |
| Afficher les libellés de la barre d'outils                          | Choisissez si vous voulez afficher les icônes seules ou les icônes et les étiquettes de texte sur la barre d'outils de Snagit Editor.                                                            |  |  |

## **Onglet Destinations**

| Options                                                      | Description                                                                                                    |
|--------------------------------------------------------------|----------------------------------------------------------------------------------------------------|
| Désactiver les zones transparentes<br>dans le Presse-papiers | Supprime les zones transparentes de l'image copiée dans le Presse-papiers.<br>Il est possible que certaines applications, telles que les messageries en ligne,<br>ne prennent pas en charge les images collées.                                                 |
| Coller les images au format HTML pour Outlook Express        | Colle des images dans Outlook Express à l'aide de HTML de façon à assurer<br>l'affichage correct des images.                                                                                                    |
| Intégrer les images lors de l'envoi<br>d'e-mails             | Snagit insère l'image directement dans le corps d'un message e-mail.<br>Pour que l'intégration des images soit possible, le client de messagerie doit<br>utiliser le format HTML.<br>Lorsque cette option est désactivée, l'image est jointe au message e-mail. |

#### Onglet Bibliothèque

| Options                                                                                 | Description                                                                                                    |
|-----------------------------------------------------------------------------------------|----------------------------------------------------------------------------------------------------|
| Nombre maximal de fichiers<br>récents                                                   | Entrez le nombre maximal de captures à afficher simultanément dans le panneau<br>Captures récentes. Entrez une valeur numérique comprise entre 1 et 15.                                                                                      |
| Enregistrer automatiquement<br>les nouvelles captures<br>d'image dans la bibliothèque   | Par défaut, Snagit enregistre automatiquement les nouvelles captures dans la<br>bibliothèque. Si cette option est désactivée, les captures non enregistrées sont<br>fermées et supprimées lorsque vous quittez Snagit.                       |
| Enregistrer automatiquement<br>les nouvelles captures vidéo<br>dans la bibliothèque     | Par défaut, Snagit enregistre automatiquement les nouvelles captures dans la<br>bibliothèque. Si cette option est désactivée, les captures non enregistrées sont<br>fermées et supprimées lorsque vous quittez Snagit.                       |
| Me demander avant de supprimer les fichiers                                             | Affiche un message avant de supprimer les fichiers dans Snagit.                                                                                                    |
| Supprimer tous les éléments<br>du panneau des captures lors<br>de la fermeture d'Editor | Les éléments du panneau sont supprimés et le panneau est vide à l'ouverture<br>suivante d'Editor.                                                                                                    |
| Emplacement de la<br>bibliothèque                                                       | Par défaut, les fichiers de la bibliothèque se trouvent dans le dossier suivant :<br>C:\Utilisateurs\nom d'utilisateur\AppData\Local\TechSmith\Snagit\DataStore\.<br>Pour modifier cet emplacement, cliquez sur le bouton <b>Parcourir</b> . |

### Onglet Options avancées

| Options                                                  | Description                                                                                                    |
|----------------------------------------------------------|----------------------------------------------------------------------------------------------------|
| Toujours laisser<br>Editor s'exécuter<br>en arrière-plan | L'exécution de Snagiteditor.exe se poursuit dans le gestionnaire des tâches Windows même<br>après la fermeture de Snagit Editor. L'activation de cette option permet d'ouvrir les captures<br>plus rapidement.                                                                                                    |
| Supprimer le<br>contenu rogné                            | Supprime automatique le contenu rogné d'une image.                                                                                                    |
| Aplatir<br>automatiquement<br>les images collées         | Dans Snagit Editor, vous pouvez modifier tout les objets non aplatis du canevas. Un objet aplati<br>fait partie intégrante de l'image et ne peut pas être déplacé.                                                                                                    |
| Partage sur<br>mobile                                    | <ul> <li>Ajoutez un appareil mobile sous Fichier &gt; Connecter un appareil mobile pour activer cette option et permettre le partage d'images et de vidéos entre l'appareil mobile et Snagit. Voir Importation de captures depuis un appareil mobile.</li> <li>Conserver les dimensions d'origine de l'image : Snagit redimensionne automatiquement les images d'appareils mobiles afin d'en améliorer la visualisation dans Snagit Editor. Activez cette option pour importer des images d'appareils mobiles aux dimensions d'origine.</li> <li>Nom de connexion : TechSmith Fuse se souvient de chaque connexion et vous permet de choisir l'instance de Snagit à utiliser pour l'envoi d'images ou de vidéos d'appareils mobiles. Vous pouvez personnaliser le nom de chaque connexion afin d'être certain que les fichiers sont envoyés à l'ordinateur Snagit correct.</li> </ul> |

#### Touches de raccourcis

- Touches de raccourcis de Snagit Editor
- Touches de raccourcis de la barre d'outils

#### Touches de raccourcis de Snagit Editor

| Option                           | Raccourci-clavier |
|----------------------------------|-------------------|
| Nouvelle image                   | CTRL+N            |
| Créer à partir du Presse-papiers | CTRL+MAJ+N        |
| Ouvrir                           | CTRL+O            |

| Option                                                                                 | Raccourci-clavier                                    |
|----------------------------------------------------------------------------------------|------------------------------------------------------|
| Fermer                                                                                 | ALT+F4                                               |
| Fermer la capture actuelle                                                             | CTRL+F4<br>CTRL+W                                    |
| Enregistrer                                                                            | CTRL+S                                               |
| Enregistrer sous                                                                       | CTRL+MAJ+S                                           |
| Imprimer                                                                               | CTRL+P                                               |
| Annuler                                                                                | CTRL+Z                                               |
| Rétablir                                                                               | CTRL+Y                                               |
| Couper                                                                                 | CTRL+X                                               |
| Copier                                                                                 | CTRL+C                                               |
| Tout copier                                                                            | CTRL+MAJ+C                                           |
| Coller                                                                                 | CTRL+V                                               |
| Supprimer                                                                              | CTRL+Suppr                                           |
| Tout sélectionner                                                                      | CTRL+A                                               |
| Avancer                                                                                | CTRL+MAJ+F                                           |
| Reculer                                                                                | CTRL+MAJ+B                                           |
| Grouper                                                                                | CTRL+MAJ+G                                           |
| Dissocier                                                                              | CTRL+MAJ+U                                           |
| Dessiner un carré ou un cercle parfait<br>Déplacer ou dessiner un objet dans une ligne | Maintenir la touche Maj enfoncée pendant l'opération |
| Dupliquer                                                                              | CTRL+D                                               |
| Aplatir                                                                                | CTRL+F                                               |
| Tout aplatir                                                                           | CTRL+MAJ+T                                           |
| Taille réelle                                                                          | CTRL+0                                               |

| Option        | Raccourci-clavier |
|---------------|-------------------|
| Zoom avant    | CTRL+Plus         |
| Zoom arrière  | CTRL+Moins        |
| Ouvrir l'aide | F1                |

#### Touches de raccourcis de la barre d'outils

Des touches de raccourcis sont affectées aux dix premiers emplacements de la barre d'outils de Snagit Editor.

Snagit Editor

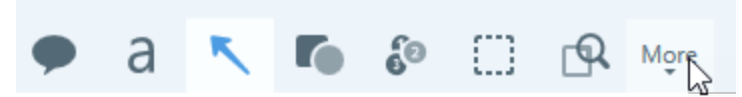

Pour utiliser ces touches de raccourcis, appuyez sur les combinaisons de touches CTRL+1 à CTRL+9.

# Introduction à la bibliothèque

Snagit enregistre automatiquement l'historique des captures dans la bibliothèque, y compris les fichiers ouverts ou modifiés dans Snagit Editor.

Pour accéder à la bibliothèque depuis Snagit Editor, cliquez sur le bouton **Bibliothèque** dans la partie supérieure de Snagit Editor ou dans le panneau Captures récentes.

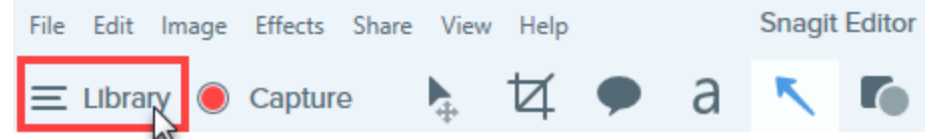

Les captures sont classées par catégories :

| Type to search      | Q    |
|---------------------|------|
| 🗅 Images            | 1987 |
| ■ Videos            | 48   |
| Animated GIFs       | 21   |
| Recent captures     | 291  |
| ▷ 💼 2008            | 3    |
| ▷ 💼 2015            | 1550 |
| ▷ 💼 2016            | 503  |
| Image: Applications |      |
| Web sites           |      |
| 🖻 🔗 Tags            |      |

- Type de capture (Images, Vidéos, GIF animés)
- Captures récentes : captures réalisées au cours des quatre dernières semaines, ainsi que tous les fichiers visualisés ou enregistrés dans Snagit
- Date (année et mois)
- Applications : toutes les applications capturées par Snagit
- Sites Web : tous les sites Web capturés par Snagit
- Étiquettes : liste des étiquettes attribuées aux captures dans Snagit

#### Recherche de captures

1. Dans Snagit Editor, cliquez sur le bouton **Bibliothèque**.

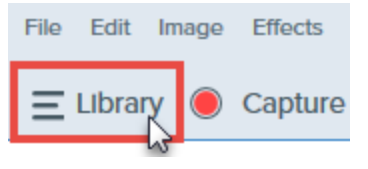

- 2. Entrez le terme à rechercher dans le champ **Type de recherche**. Vous pouvez effectuer la recherche par nom de fichier, étiquette, application ou site Web ayant servi à la capture.
- 3. Les résultats de la recherche s'affichent sous le champ de recherche. Cliquez sur l'un des résultats pour afficher les captures de la bibliothèque.

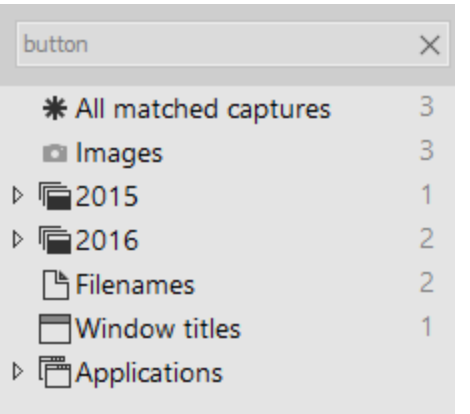

4. Pour ouvrir une capture dans le panneau, double-cliquez sur celle-ci dans la bibliothèque.

#### Navigation dans l'historique des captures

1. Dans Snagit Editor, cliquez sur le bouton **Bibliothèque**.

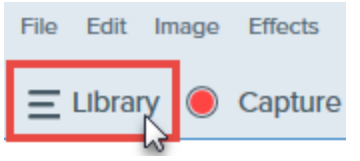

2. Les captures sont classées par date (mois et année), application, site Web ou étiquette. Cliquez sur l'une des catégories dans le panneau de recherche pour afficher les captures de cette catégorie dans la

bibliothèque.

| Type to search   | Q    |
|------------------|------|
| 🗈 Images         | 1987 |
| ■ Videos         | 48   |
| Animated GIFs    | 21   |
| Recent captures  | 291  |
| ▷ 💼 2008         | 3    |
| ▷ 💼 2015         | 1550 |
| ▷ 💼2016          | 503  |
| ▷ I Applications |      |
| ▷ 🚯 Web sites    |      |
| Þ 🔗 Tags         |      |

3. Pour ouvrir une capture dans le panneau, double-cliquez sur celle-ci dans la bibliothèque.

#### Affichage de captures dans la bibliothèque

- Cliquez sur le bouton
   **Vue détaillée** ou
   **Vue miniature** pour modifier l'affichage des captures dans la bibliothèque.
- Cliquez sur le bouton **Afficher les options de zoom** et faites glisser le curseur de zoom pour modifier la taille des miniatures des captures dans la bibliothèque.

| Zoom ——              | 100%        |  |
|----------------------|-------------|--|
| Fit to Screen        | Actual Size |  |
| Always Shrink to Fit |             |  |
| 0.1                  | 100% •      |  |

- Pendant une opération de capture, Snagit enregistre d'autres informations. Pour afficher ces métadonnées, cliquez avec le bouton droit et sélectionnez **Détails**.
- Pour ouvrir une capture dans le panneau, double-cliquez sur sa miniature dans la bibliothèque.

#### Ajout d'une étiquette

Ajoutez des étiquettes aux captures afin de les regrouper ou d'effectuer des recherches plus facilement.

Les étiquettes sont uniquement visibles dans Snagit.

1. Dans Snagit Editor, sélectionnez une capture dans le panneau ou dans la bibliothèque. Voir Introduction à Snagit Editor.

CTRL+clic pour sélectionner plusieurs captures.

- 2. Cliquez sur le bouton Étiquette.
- 3. Entrez une nouvelle étiquette ou cliquez pour sélectionner une étiquette existante dans la liste.

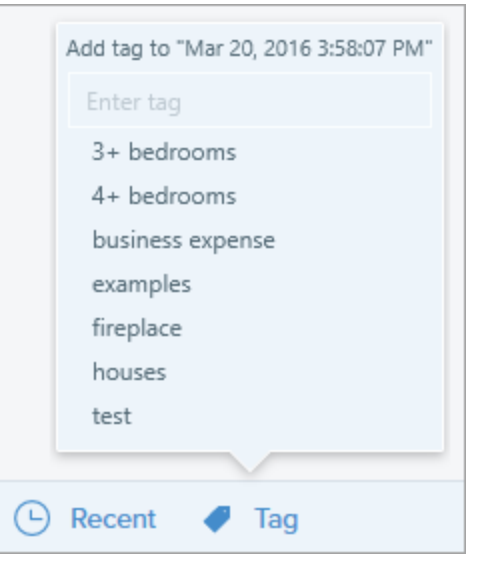

#### Affichage des étiquettes

Snagit enregistre automatiquement l'historique des captures dans la bibliothèque. Dans le panneau de recherche, cliquez sur la catégorie **Étiquettes** pour afficher la liste de toutes les étiquettes appliquées aux

#### captures.

| Type to search   | Q    |
|------------------|------|
| 🗖 Images         | 1987 |
| ■ Videos         | 48   |
| Animated GIFs    | 21   |
| Recent captures  | 291  |
| ▷ 💼2008          | 3    |
| ▷ 💼 2015         | 1550 |
| ▷ 💼2016          | 503  |
| ▷ I Applications |      |
| ▷ 🔞 Web sites    |      |
| 🖻 🔗 Tags         |      |

# Extraction d'un texte à traduire

L'option **Traduire** vous permet de créer rapidement des images en plusieurs langues. Snagit extrait le texte source des annotations et légendes dans un fichier .xliff afin que vous puissiez envoyer celui-ci à votre traducteur. Vous pouvez importer le fichier dans Snagit afin de générer automatiquement les images traduites.

### Extraction d'un texte à traduire

Suivez les étapes ci-dessous pour extraire le texte de légendes et d'annotations en vue de le faire traduire :

- 1. Dans la bibliothèque, sélectionnez des fichiers .snag contenant des légendes ou des annotations de texte.
- 2. Cliquez sur le bouton **Traduire** pour extraire le texte à traduire.

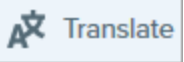

3. Dans le champ Extraire sous, entrez le nom du projet.

| Extract Text for Translation | ×                                  |
|------------------------------|------------------------------------|
| Extract as: Project Nam      | 3                                  |
| Where: 📂 C:\Users\r.d        | lark\Documents                     |
| Snagit adds the project na   | me as a tag to each selected item. |
| Help                         | Extract Cancel                     |

Snagit étiquette les fichiers source avec le nom du projet et une étiquette de langue afin que vous puissiez rapidement localiser les images dans la bibliothèque.

- 4. Sélectionnez l'emplacement d'enregistrement du fichier .xliff.
- 5. Cliquez sur le bouton Extraire.
- 6. Envoyez le fichier .xliff à votre traducteur interne ou à un prestataire de localisation pour ajouter les traductions dans les langues cibles.

#### Importation de traductions

Après avoir ajouté les traductions dans le fichier .xliff, vous pouvez importer celui-ci dans Snagit Editor afin de générer automatiquement les images traduites.

- 1. Dans Snagit Editor, sélectionnez Fichier > Traduire > Importer la traduction.
- 2. Sélectionnez le fichier .xliff contenant les traductions et cliquez sur Ouvrir.
- 3. Sélectionnez la langue traduite dans la liste déroulante et cliquez sur OK.

| No Translated Language Found                        |    | ×      |
|-----------------------------------------------------|----|--------|
| Please specify a translated language for your file. |    |        |
| Language code: de-DE 🔍 German (Germany)             |    |        |
|                                                     | ОК | Cancel |

4. Snagit génère automatiquement les images localisées à l'aide des traductions se trouvant dans le fichier .xliff. Snagit étiquette les images traduites avec le nom du projet et une étiquette de langue afin que vous puissiez rapidement localiser les images dans la bibliothèque.

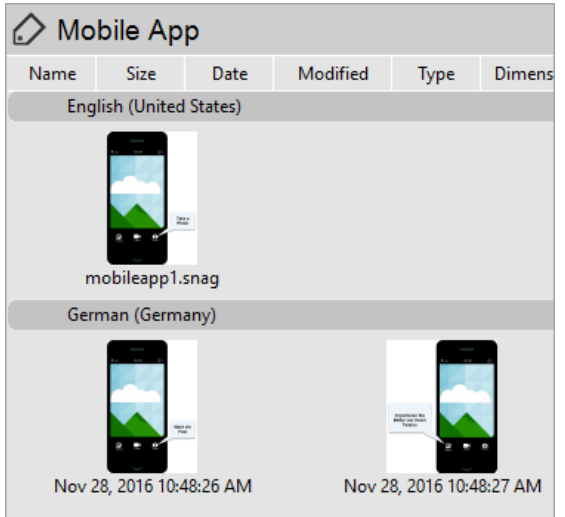

#### Révision d'images traduites

Après avoir importé le fichier .xliff dans Snagit Editor, la boîte de dialogue **Revoir les traductions importées** s'ouvre.

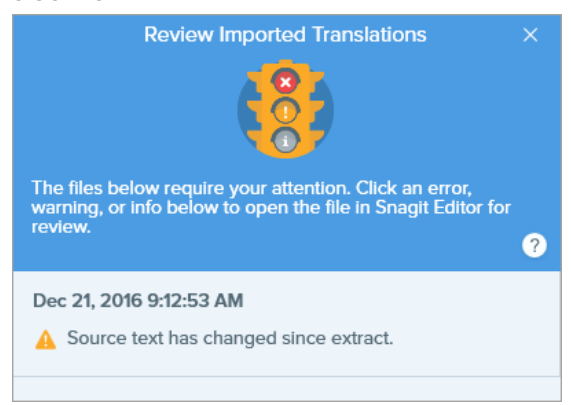

Pour examiner un élément :

- 1. Cliquez sur un message d'information, d'avertissement ou d'erreur dans cette boîte de dialogue pour ouvrir le fichier dans le canevas.
- 2. Examinez et modifiez le fichier .snag ou .xliff en fonction du message.
- 3. Répétez cette opération pour l'erreur suivante ou l'avertissement suivant dans la liste.

#### Informations

Les messages d'information fournissent des informations supplémentaires sur l'image localisée.

| Message                                                      | Action de l'utilisateur                                                                                                    |
|--------------------------------------------------------------|----------------------------------------------------------------------------------------------------|
| Aucun problème détecté.                                      | Aucune action n'est nécessaire.                                                                                                    |
| Texte localisé mis à jour<br>avec la nouvelle<br>traduction. | Il existe une version précédente de l'image localisée. Snagit met automatiquement à jour l'image localisée à l'aide de la nouvelle traduction fournie par le fichier .xliff.<br>Cliquez sur le message pour afficher un aperçu des modifications dans le canevas. |

#### Avertissements

Les avertissements signalent des éléments à revoir dans le fichier .snag ou .xliff.

| Message                                                                 | Action de l'utilisateur                                                                                                    |
|-------------------------------------------------------------------------|----------------------------------------------------------------------------------------------------|
| Le texte source a changé depuis<br>l'extraction.                        | Le texte source du fichier d'origine a changé depuis l'extraction du texte à traduire. La traduction importée est peut-être obsolète.                                                                                                    |
| La légende ou zone de texte ne se<br>trouve pas dans l'image d'origine. | La légende ou l'annotation de texte a été supprimée de l'image d'origine.<br>Cliquez sur le message pour afficher un aperçu des modifications dans le<br>canevas.                                                                                                    |
| Il manque du texte traduit pour les<br>éléments X.                      | <ol> <li>Vérifiez que la traduction a été ajoutée au fichier .xliff.</li> <li>Mettez à jour le fichier .xliff à l'aide des traductions.</li> <li>Sélectionnez l'option Fichier &gt; Traduire &gt; Importer la traduction, puis<br/>sélectionnez le fichier mis à jour.</li> </ol> |
| Le fichier source contient des légendes supplémentaires.                | Snagit a détecté un ajout de nouvelles légendes ou annotations de texte au fichier .snagfile après l'extraction du texte à traduire.                                                                                                    |

#### Erreurs

Les messages d'erreur s'affichent lorsque l'importation n'a pas réussi ou que des problèmes sont survenus et doivent être résolus.

| Message                                                                        | Action de l'utilisateur                                                                                                    |
|--------------------------------------------------------------------------------|----------------------------------------------------------------------------------------------------|
| Les données importées ne sont pas<br>valides.                                  | <ul> <li>Pour résoudre ce problème, vérifiez les éléments suivants dans le fichier .xliff : <ul> <li>Exécutez le fichier .xliff dans un valideur pour identifier tout code non valide.</li> <li>Vérifiez que ce fichier est conforme aux spécifications de la version 2.0 de XLIFF.</li> <li>Supprimez le formatage lorsque vous copiez les traductions dans le fichier .xliff.</li> <li>Vérifiez que vous avez ajouté une traduction pour chaque entrée de texte source.</li> </ul> </li> <li>Après avoir mis à jour le fichier .xliff, sélectionnez l'option Fichier &gt; Traduire &gt; Importer la traduction pour importer le fichier mis à jour.</li> </ul> |
| Impossible de créer un fichier de traduction.                                  | Vérifiez que vous disposez des autorisations adéquates et que l'espace disque est suffisant.                                                                                                    |
| Erreur de fichier introuvable. Le fichier a peut-être été déplacé ou supprimé. | Snagit ne retrouve pas le fichier .snag d'origine. Ce fichier a peut-être été<br>déplacé ou supprimé.                                                                                                    |

# Partage de captures

Partagez rapidement vos images ou vidéos à l'aide des destinations Snagit.

- 1. Dans Snagit Editor, cliquez pour sélectionner une capture dans le panneau.
- 2. Cliquez sur le bouton **Partage** et sélectionnez une destination.

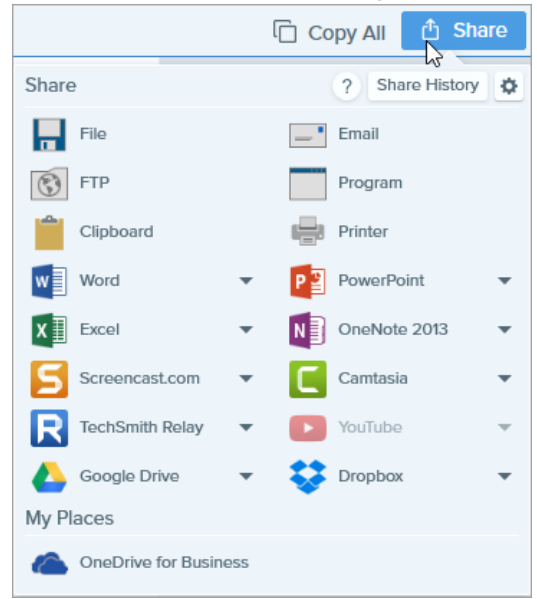

Snagit désactive les destinations qui ne prennent pas en charge le format du fichier ou la capture sélectionnée dans le panneau.

## Destinations par défaut

| Destination                                                                                             | lmage | Vidéo |
|----------------------------------------------------------------------------------------------------|-------|-------|
| Fichier<br>Enregistrer une capture d'image ou vidéo dans un emplacement de fichier.                     | ~     | ~     |
| <b>E-mail</b><br>Insérer la capture d'image dans un nouveau message e-mail.                             | ~     |       |
| <b>FTP</b><br>Envoyer la capture sur un serveur FTP en utilisant le protocole de transfert de fichiers. | ~     | ~     |

| Destination                                                                                                    | lmage | Vidéo |
|----------------------------------------------------------------------------------------------------|-------|-------|
| <b>Programme</b><br>Envoyer la capture vers un autre programme. Effectuer une sélection dans une liste de<br>programmes prenant en charge le format de fichier de la capture.                                                                                                    | ~     | ~     |
| <b>Presse-papiers</b><br>Copier la capture dans le Presse-papiers Windows pour la coller rapidement à un autre<br>emplacement ou dans une autre application.                                                                                                    | ~     |       |
| Imprimante<br>Envoyer la capture d'image vers une imprimante.                                                                                                    | ~     |       |
| Microsoft Word<br>Insérer une capture d'image dans un document Microsoft Word. Pour personnaliser les options<br>de destination Microsoft Word, sélectionnez le bouton Partage > Word (liste déroulante) ><br>Options.                                                                                                    | ~     |       |
| Microsoft Powerpoint<br>Insérer la capture d'image dans une diapositive de présentation PowerPoint. Pour personnaliser<br>les options de destination Microsoft PowerPoint, sélectionnez le bouton Partage > PowerPoint<br>(liste déroulante) > Options.                                                                                                    | ~     |       |
| <b>Microsoft Excel</b><br>Insérer une capture d'image dans un classeur Microsoft Excel. Pour personnaliser les options de<br>destination Microsoft Excel, sélectionnez le bouton Partage > Excel (liste déroulante) > Options.                                                                                                    | ~     |       |
| Screencast.com<br>Télécharger une image ou vidéo dans Screencast.com en vue de son hébergement.<br>Screencast.com fournit une URL pour un partage rapide ou un code intégré pour ajouter la<br>capture à un site Web ou un blog. Pour personnaliser les options de destination, sélectionnez le<br>bouton Partage > Screencast.com (liste déroulante) > Options.<br>Si vous n'êtes actuellement pas connecté à votre compte TechSmith, connectez-vous | ~     | ~     |
| ou créez un compte. Voir À propos des comptes TechSmith.                                                                                                    |       |       |
| <ul> <li>Camtasia</li> <li>Utiliser Camtasia dans les cas suivants : <ul> <li>Importer des images fixes ou des vidéos pour les utiliser comme fichiers source dans des projets Camtasia.</li> <li>Améliorer les captures vidéo enregistrées dans Snagit à l'aide de légendes, de texte, de</li> </ul> </li> </ul>                                                                                                    | ~     | ~     |

| Destination                                                                                                    | lmage | Vidéo |
|----------------------------------------------------------------------------------------------------|-------|-------|
| titres, de sous-titres, d'effets, etc.<br>Snagit importe la vidéo MP4 ou le fichier image dans le chutier de Camtasia.<br>Vous devez disposer de la version 7.0 ou d'une version ultérieure de Camtasia pour<br>utiliser cette destination afin de partager des captures.                                                                                                    |       |       |
| <b>TechSmith Relay</b><br>Télécharger une image ou une vidéo dans TechSmith Relay.                                                                                                    | ~     | ~     |
| YouTube<br>Télécharger la capture vidéo sur votre compte YouTube YouTube fournit une URL pour un<br>partage rapide avec les spectateurs ou un code intégré pour ajouter la capture à un site Web ou<br>un blog.<br>YouTube redimensionne la vidéo pour qu'elle respecte ses dimensions standard. Pour des<br>résultats optimum, enregistrez la vidéo en respectant les dimensions recommandées de<br>YouTube.                                                                                                    |       | ~     |
| <ul> <li>Google Drive</li> <li>Télécharger la capture sur Google Drive pour l'hébergement des images ou vidéos. Un lien vers la capture est copié dans le Presse-papiers.</li> <li>Si vous ne vous êtes pas connecté à votre compte Google au préalable, la boîte de dialogue Google Drive s'ouvre. Entrez votre e-mail et votre mot de passe, puis cliquez sur Se connecter.</li> <li>Cliquez sur Autoriser. La boîte de dialogue Send to Google Drive s'affiche.</li> <li>Entrez un nom de fichier, sélectionnez le dossier de la capture à télécharger et cliquez sur Télécharger.</li> <li>Pour personnaliser la destination, cliquez sur le menu déroulant afférent à Google Drive sous Partage, puis choisissez Compte ou Options.</li> </ul> | ~     | ~     |
| <b>Dropbox</b><br>Télécharger la capture sur Dropbox pour l'hébergement des images ou vidéos. Un lien vers la<br>capture est copié dans le Presse-papiers.                                                                                                    | ~     | ~     |
| <b>OneDrive for Business</b><br>Télécharger la capture vers Microsoft OneDrive for Business pour y accéder à tout moment sur<br>l'ordinateur ou appareil de votre choix.                                                                                                    | ~     | ~     |

#### Téléchargement de destinations supplémentaires

TechSmith a créé plusieurs destinations supplémentaires qu'il est possible de télécharger depuis Internet. Pour télécharger des destinations supplémentaires,

1. sélectionnez Partage > icône Propriétés > Préférences de destination.

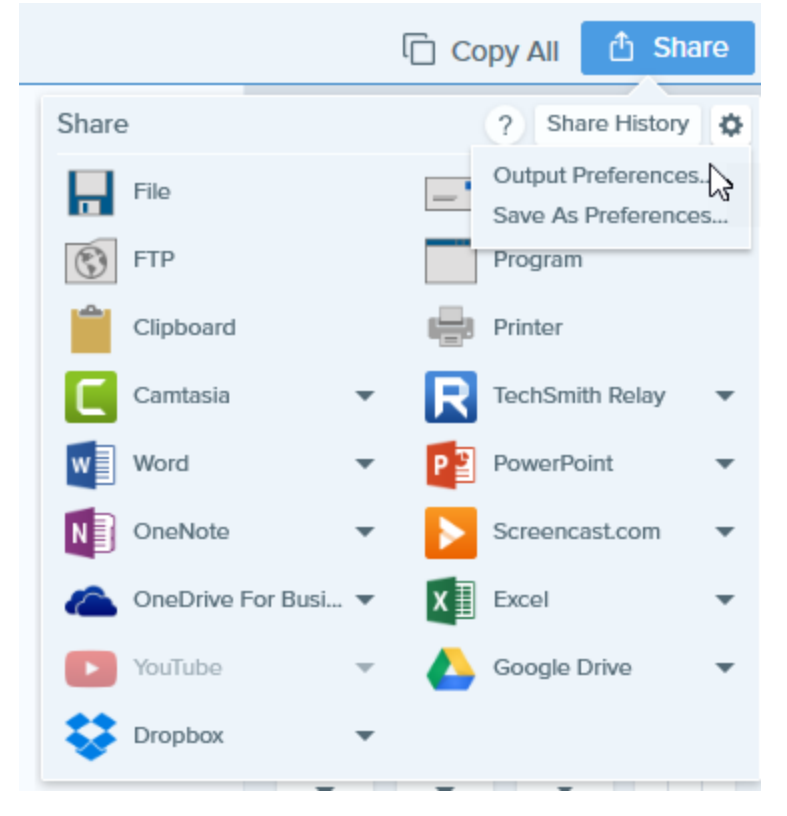

2. Cliquez sur le signe + au bas de la fenêtre des préférences.

| Snagit Editor Preferences |         |         |          | $\times$ |
|---------------------------|---------|---------|----------|----------|
| General Editor            | Outputs | Library | Advanced |          |
| Sharing Outputs           |         |         |          |          |
| File                      |         |         |          |          |
| Email                     |         |         |          |          |
| 🚯 FTP                     |         |         |          |          |
| Program                   |         |         |          |          |
| Clipboard                 |         |         |          |          |
| Printer                   |         |         |          |          |
| 63                        |         |         | 01       | Canad    |
| rieip                     |         |         | OK       | Cancei   |

#### Suppression d'une destination

- 1. Dans Snagit Editor, sélectionnez Partage > icône Propriétés > Préférences de destination.
- 2. Sélectionnez la destination à supprimer et cliquez sur le bouton